## 筑波大学様向け

# 2020年度秋季 図書館講習会 外国語論文の探し方(ProQuest Central)

#### 2020年11月4日

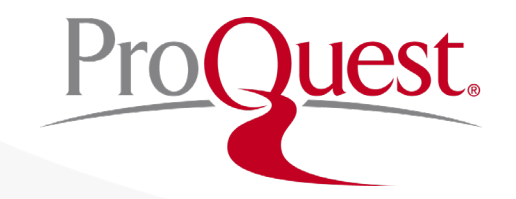

## 本日のセッションの内容

- 1. ProQuest Central のアクセス方法
- 2. ProQuest Central データベースについて
- 3. 情報の生産・流通と信頼性
- 4. ProQuest Central の検索方法
- 5. 参考文献リストの作成とRefWorksへの書き出し
- 6. 追加情報とお問い合わせ先

# 1. ProQuest Central のアクセス方法

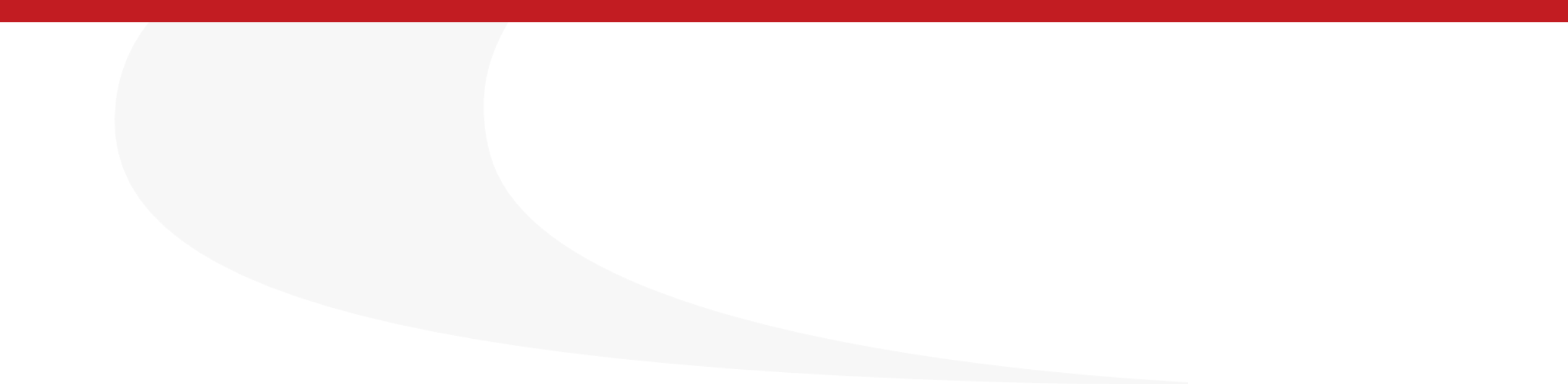

#### ProQuest Central のアクセス方法

1. 図書館のホームページにアクセス:

https://www.tulips.tsukuba.ac.jp/lib/

#### 2. [データベース]から、図書館データベースのリストを開きます。

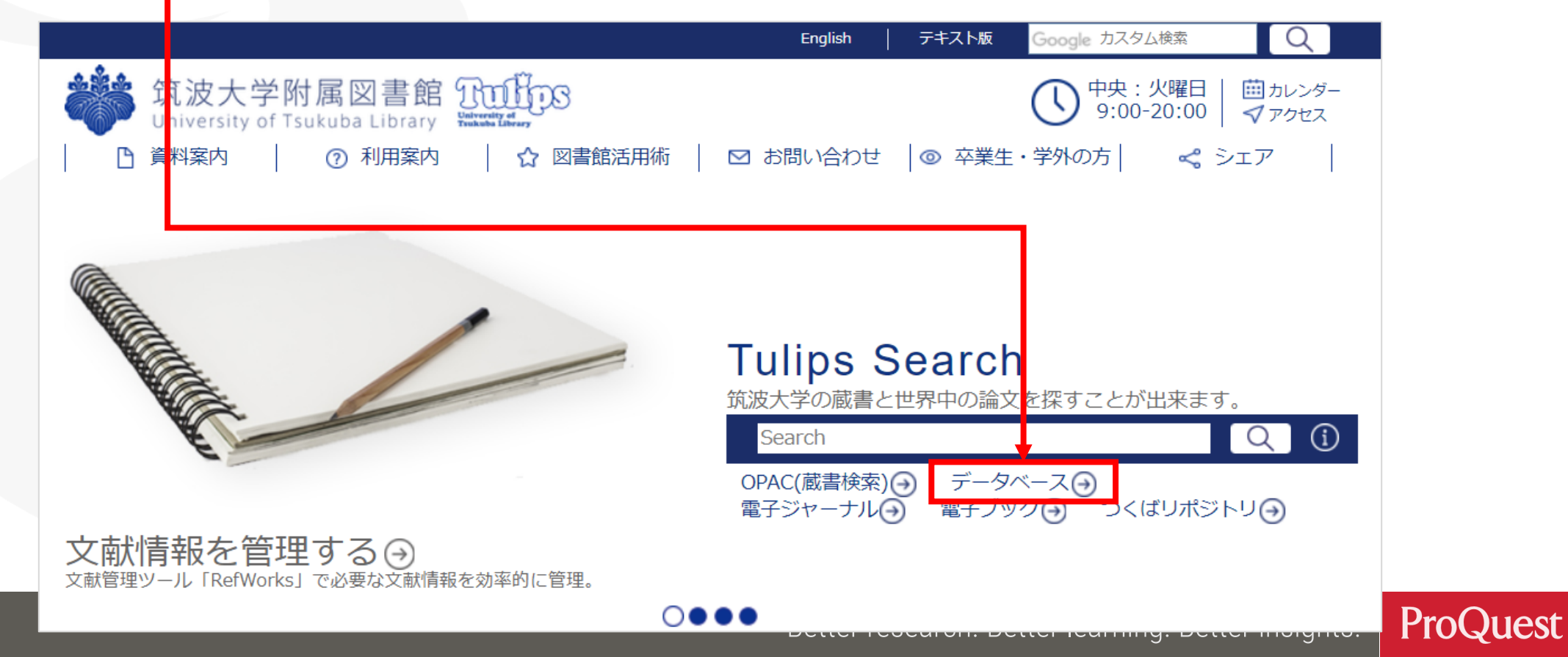

#### ProQuest Central のアクセス方法

- 3. ProQuest Central は [全分野外国語] に分類されています。
  - キャンパス内で利用する場合は、端末が大学のネットワークに接続されている状態でデータベース名をクリックします。
  - キャンパス外で利用する場合は、リストの右側の R をクリックし、,
     統一認証システムのIDとパスワードでログインしてください。

| Oxford Journals                 | 学術論文               | 学内 | 英語 | 一部可 |   | R |
|---------------------------------|--------------------|----|----|-----|---|---|
| ProQuest Central                | 学術論文・新聞記事・学<br>位論文 | 学内 | 英語 | 一部可 | i | R |
| ProQuest Dissertations & Theses | 学位論文               | 学内 | 英語 | 一部可 | i | 8 |
| Science                         | 学術論文               | 学内 | 英語 | 一部可 |   | 8 |

| <b>筑波大学</b><br>University of Tsukuba    |                                                                                                    |
|-----------------------------------------|----------------------------------------------------------------------------------------------------|
| 統一認証システム (Unified Authent               | ication System)                                                                                                    |
| ユーザーID (user id) (UTID-13 or UTID-NAME) | L. L. L. L. L. L. L. L. L. L. L. L. L. L                                                                                                    |
| パスワード (password)                        | このページをブックマークしないでください.<br>(Please do not bookmark this page.)<br>このページに移行する前の、システムごとのURLをブックマークするよ<br>うにしてください.                                                                    |
| [login.ezproxy.tulips.tsukuba.ac.jp]    | <ul> <li>(Please bookmark system-specific URL before jumping to this page.)</li> <li>統一認証システムのログイン画面の変更について</li> <li>(On the Change of the Layout of the Login Page of</li> </ul> |
| Login                                   | the Unified Authentication System)                                                                                                    |

## **ProQuest Central のアクセス方法**

| 全分野外国語                                | 資料タイプ              | 利用範囲 | 言語 | 全文  | 同時<br>アクセス数 | то | P▲ |
|---------------------------------------|--------------------|------|----|-----|-------------|----|----|
| Cambridge Journals Online             | 学術論文               | 学内   | 英語 | 一部可 |             |    | R  |
| Directory of Open Access Journal      | 学術論文               | フリー  | 英語 | 可   |             |    |    |
| Eighteenth Century Collections Online | 学術論文               | 学内   | 英語 | 可   |             |    | R  |
| <u>Google Scholar</u>                 | 学術論文               | フリー  | 英語 | 一部可 |             |    | R  |
| Ingenta Connect                       | 学術論文               | 学内   | 英語 | 一部可 |             |    |    |
| Internet Archive                      | 図書・ウェブサイト・映<br>像   | フリー  | 英語 | 可   |             |    |    |
| JSTOR                                 | 学術論文               | 学内   | 英語 | 一部可 |             |    | R  |
| Nature                                | 学術論文               | 学内   | 英語 | 一部可 |             |    | R  |
| NII-REO                               | 学術論文               | 学内   | 英語 | 一部可 |             |    | R  |
| Oxford Journals                       | 学術論文               | 学内   | 英語 | 一部可 |             |    | R  |
| ProQuest Central                      | 学術論文・新聞記事・学<br>位論文 | 学内   | 英語 | 一部可 |             | i  | R  |
| ProQuest Dissertations & Theses       | 学位論文               | 学内   | 英語 | 一部可 |             | i  | R  |
| Science                               | 学術論文               | 学内   | 英語 | 一部可 |             |    | R  |

## ProQuest インターフェース言語の変更方法

- ・画面右上の 👤 クリック ⇒ [日本語] で言語選択画面を展開
- •英語(オリジナル)など、複数の言語が選択可能です。

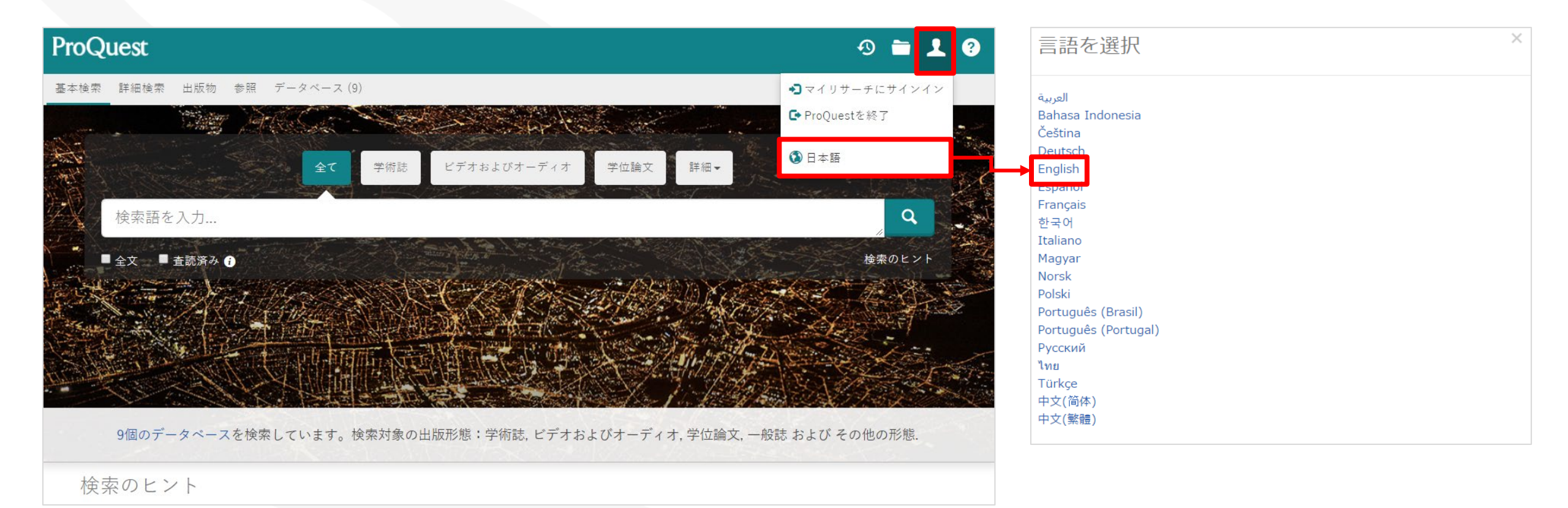

# 2. ProQuest Central データベースについて

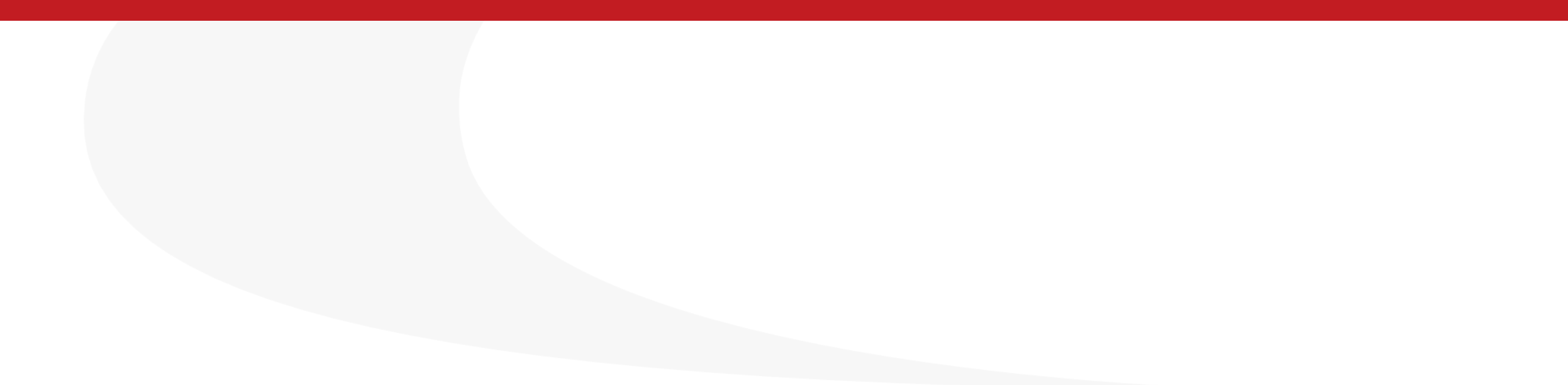

#### ProQuest Centralとは?

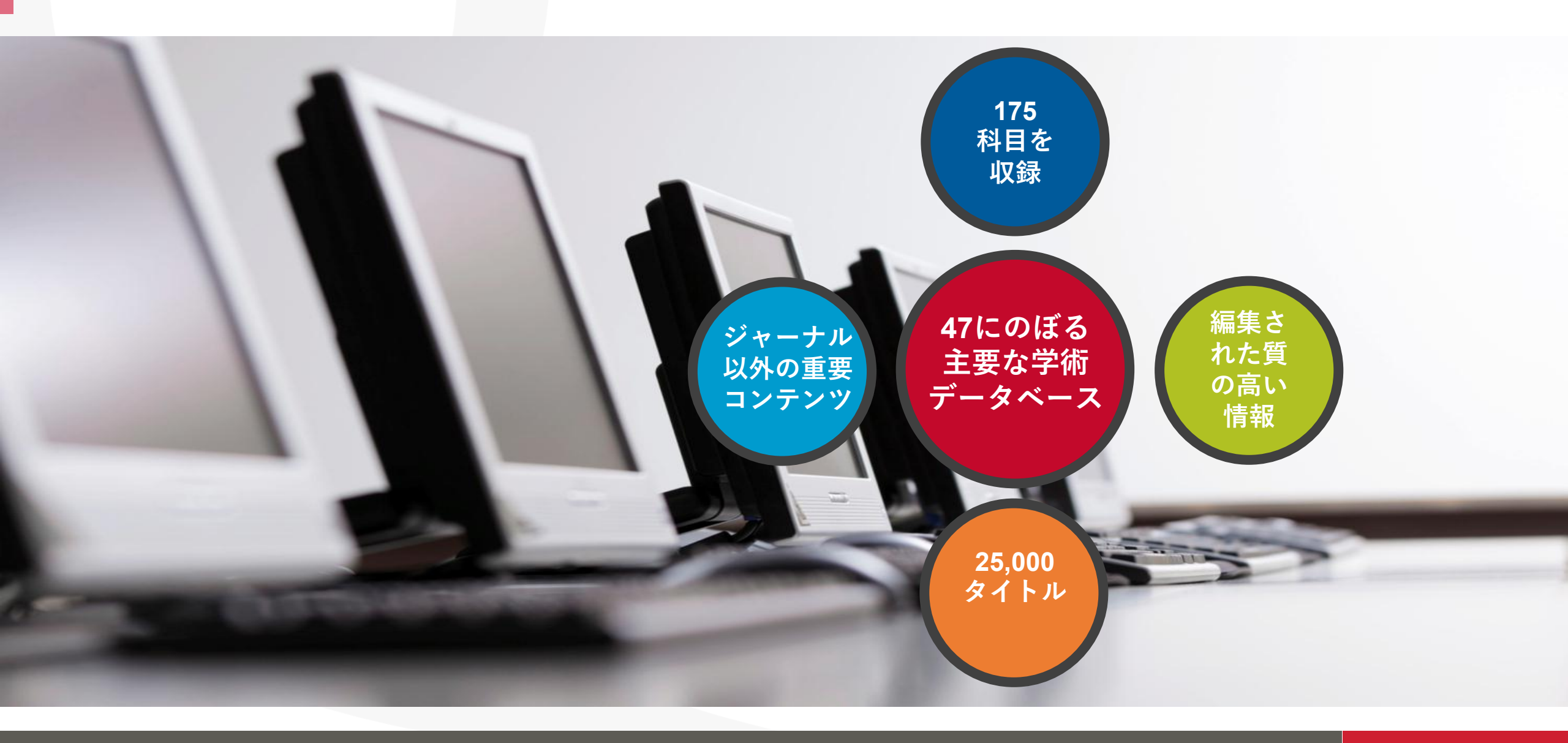

## 主要学術雑誌: 出版社

主要学術雑誌

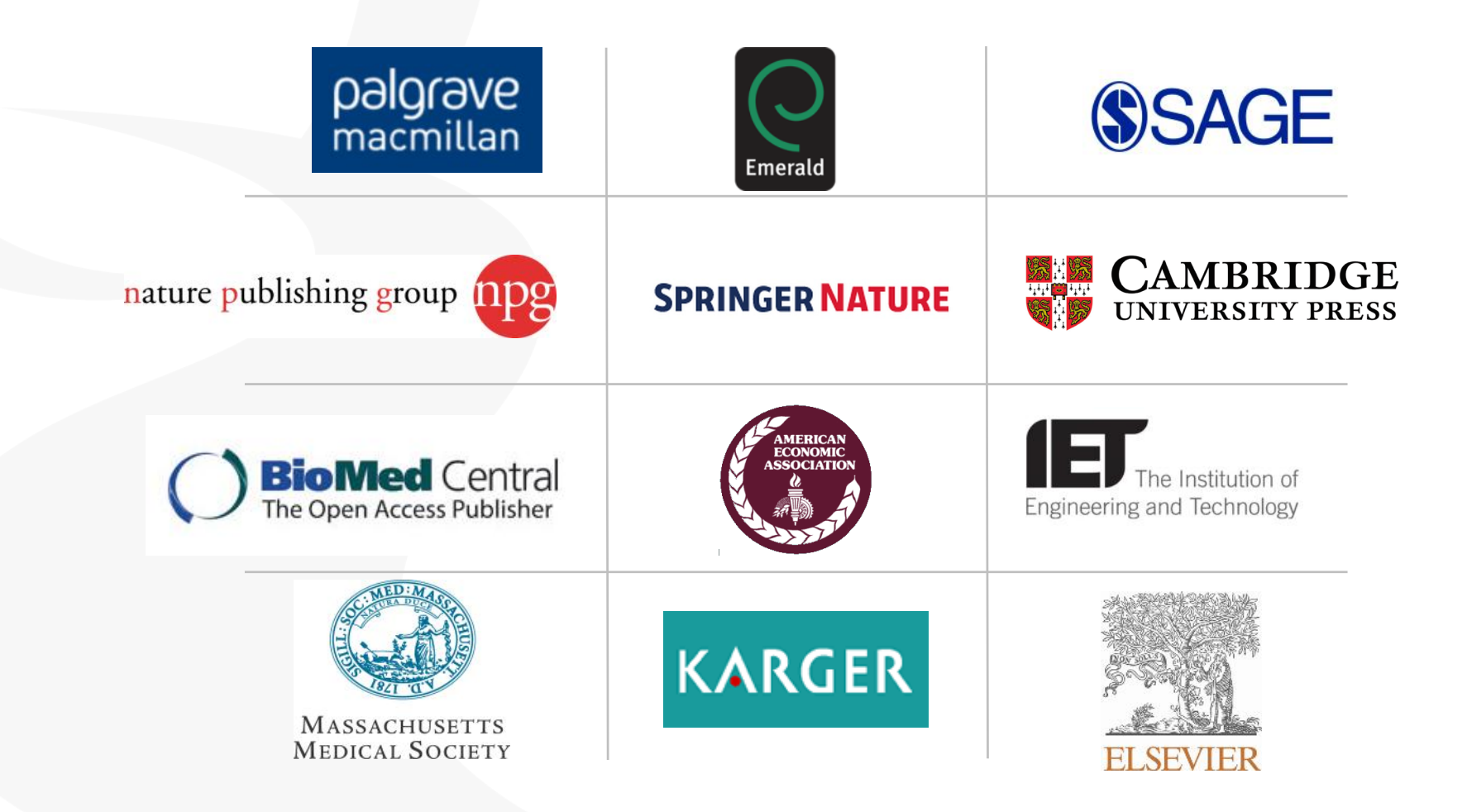

Better research. Better learning. Better insights. ProQuest

## 主要学術雑誌: タイトル

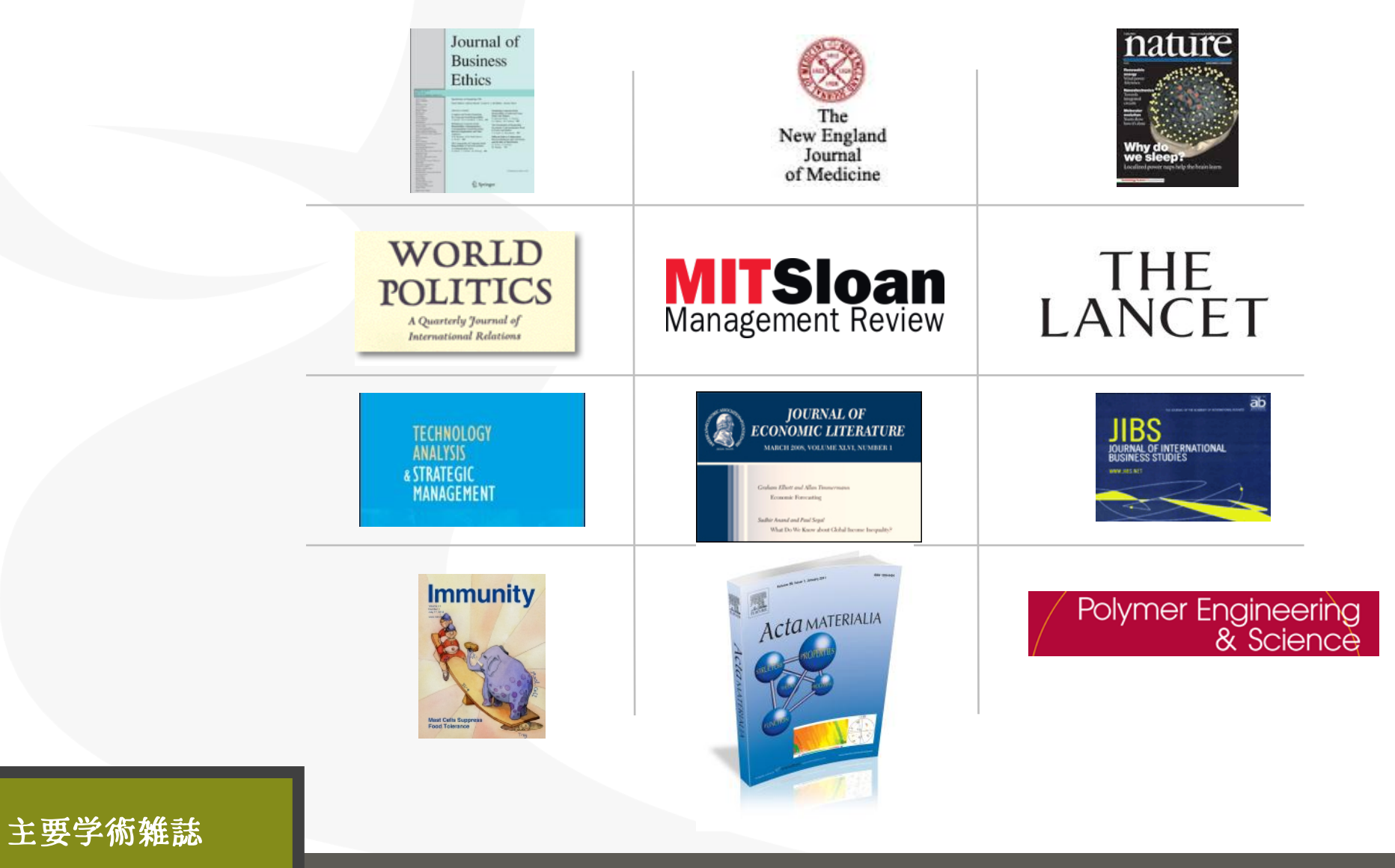

Better research. Better learning. Better insights. 1 ProQuest

## グローバルな収録

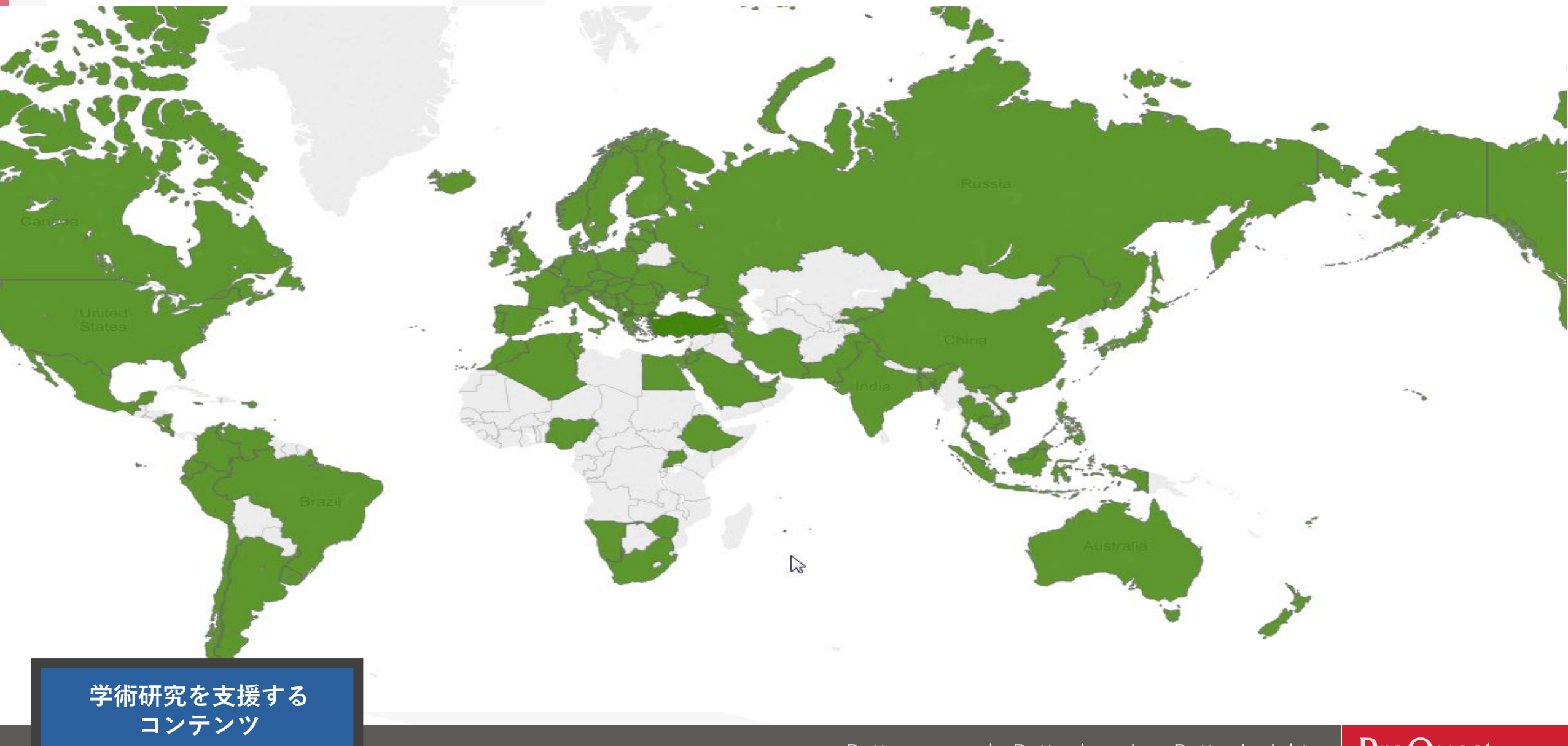

Better research. Better learning. Better insights.2 **ProQuest** 

## 学術雑誌以外のコンテンツ: 主要雑誌と新聞

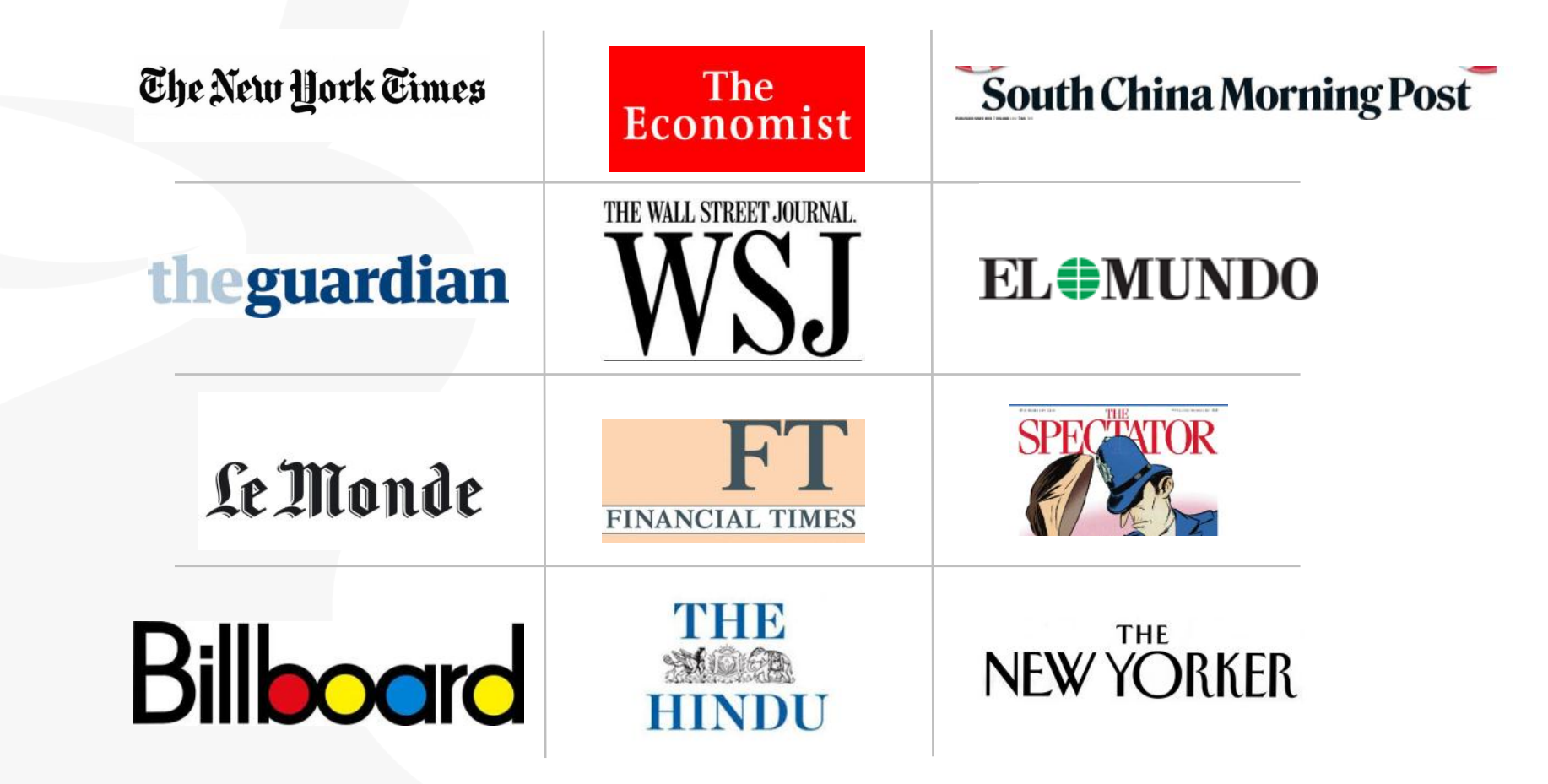

学術研究を支援する コンテンツ

Better research. Better learning. Better insights. 3 **ProQuest** 

## ProQuest Central ピックアップ The Economist

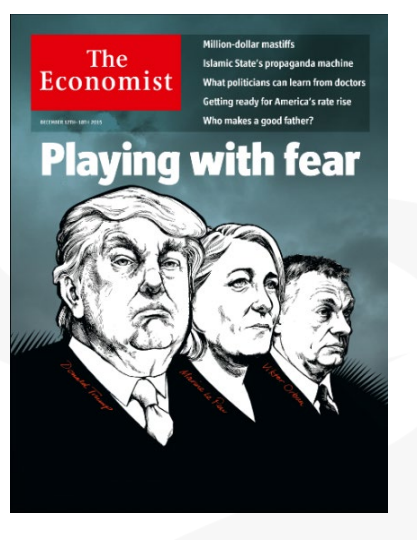

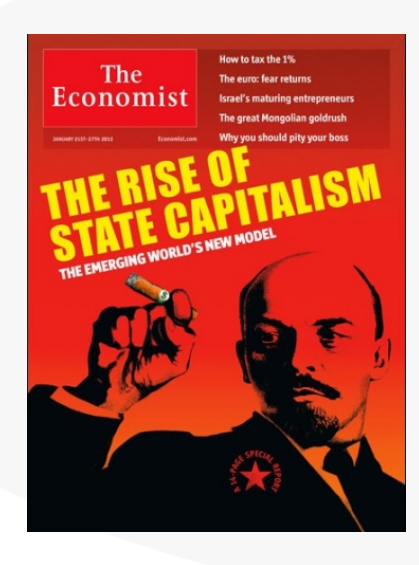

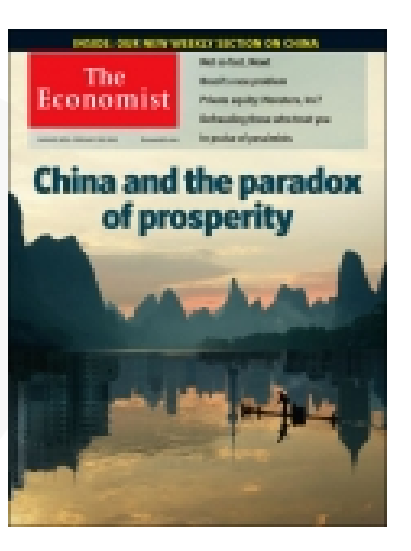

#### "One of the most read journals in the world"

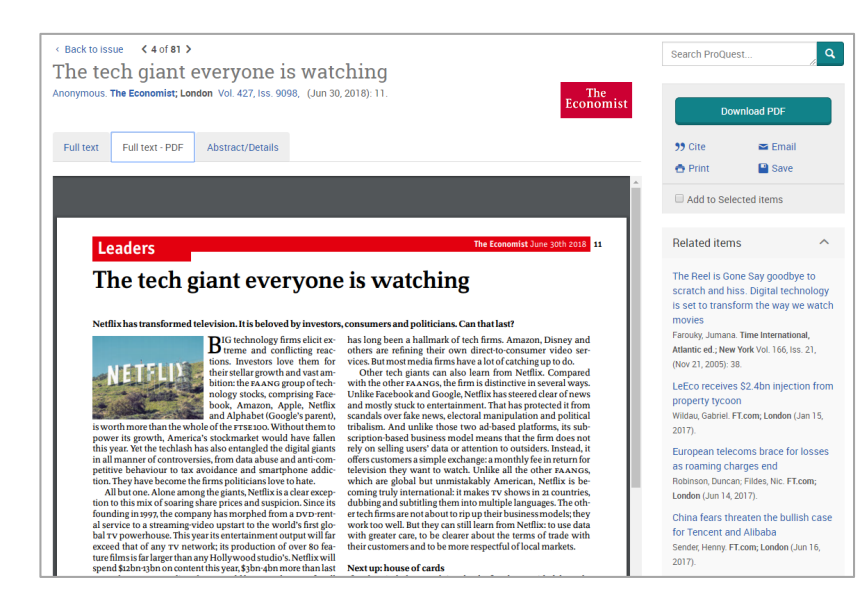

2018年から、イメージPDFとして利用 できるようになりました!

Better research. Better learning. Better insights. ProQuest

## 学術雑誌以外のコンテンツも収録

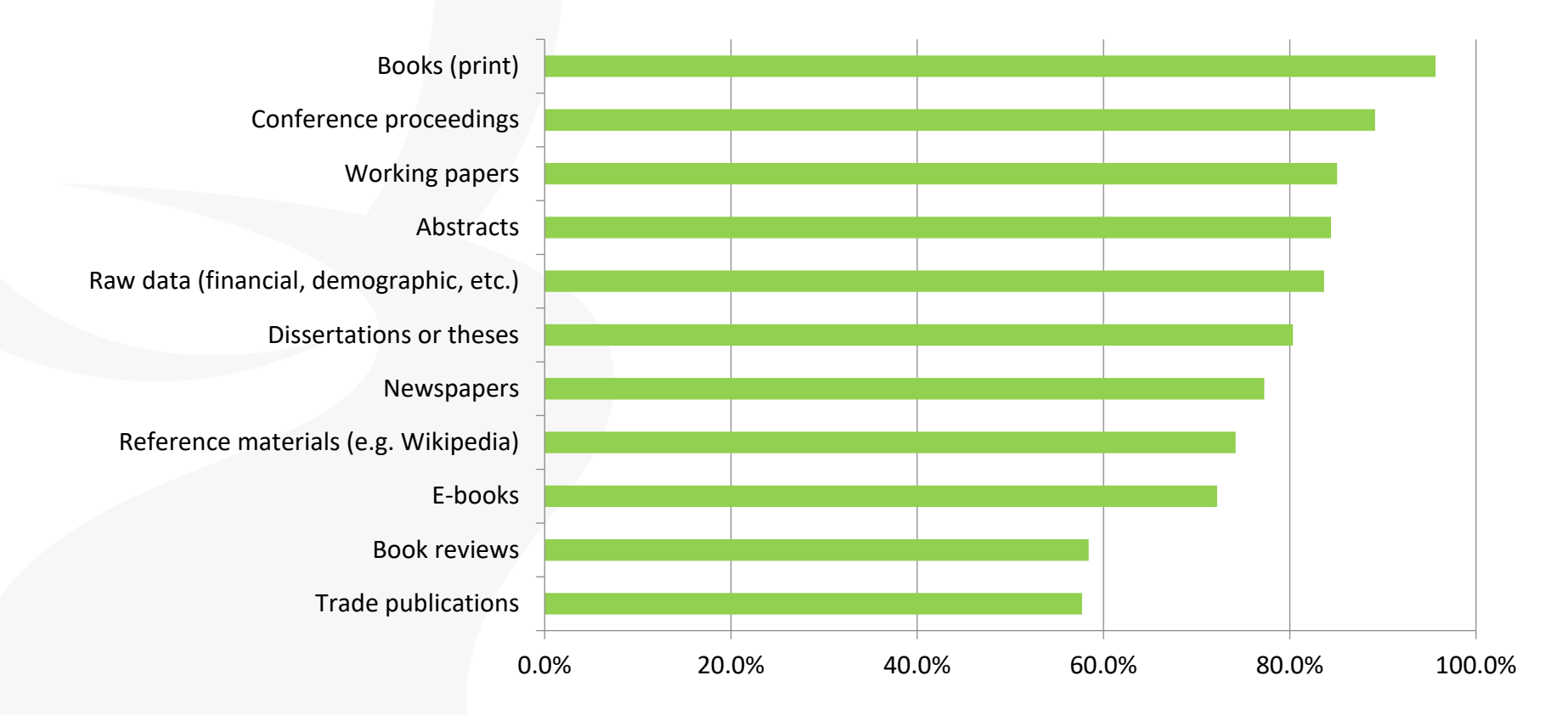

「学術雑誌に加えて、その他にどのような情報源を研究ではご利用になりますか?」 700名以上のビジネス及び社会科学における研究者の方々からの回答

学術研究を支援する コンテンツ

Better research. Better learning. Better insights. **ProQuest** 

#### 最新の学術研究が出版されるまで、 査読のプロセスを得ると 2~3年間の月日がかかります

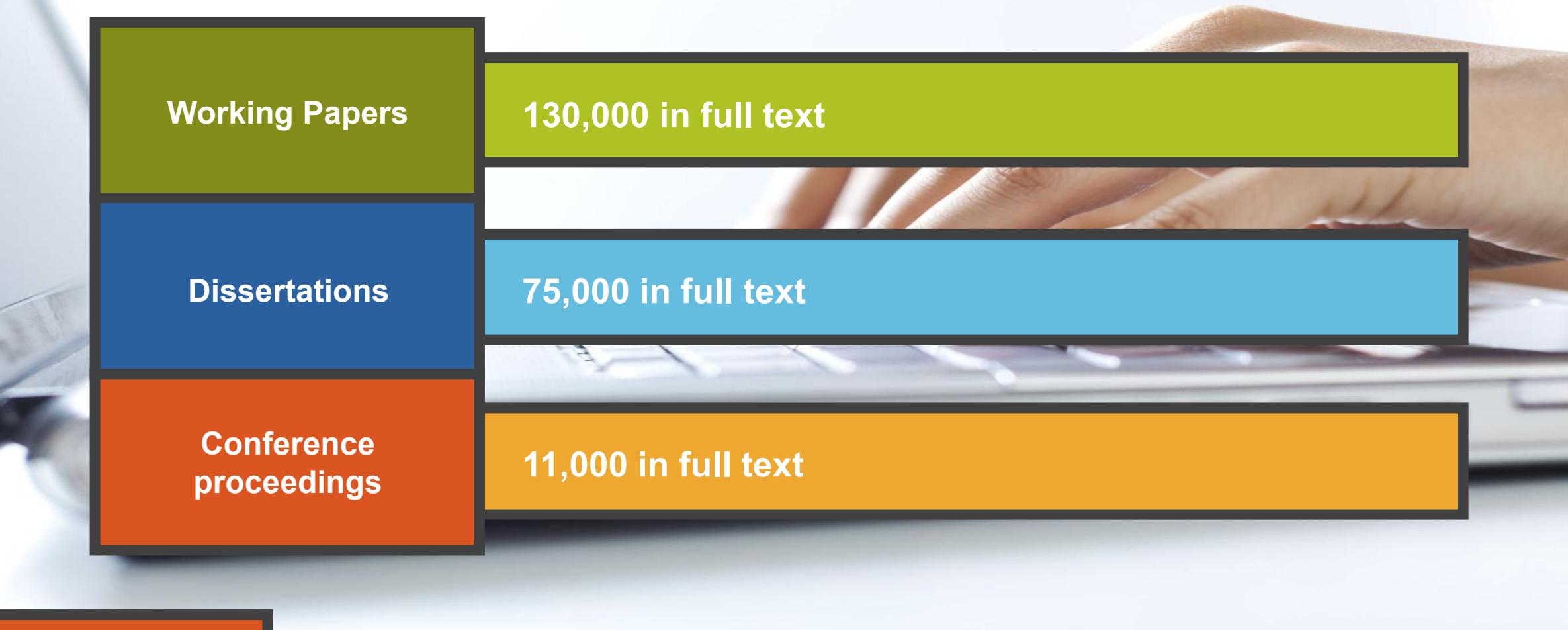

最新の研究活動を 優先的に収録

Better research. Better learning. Better insights. 6 ProQuest

## その他収録情報:市場調査レポート

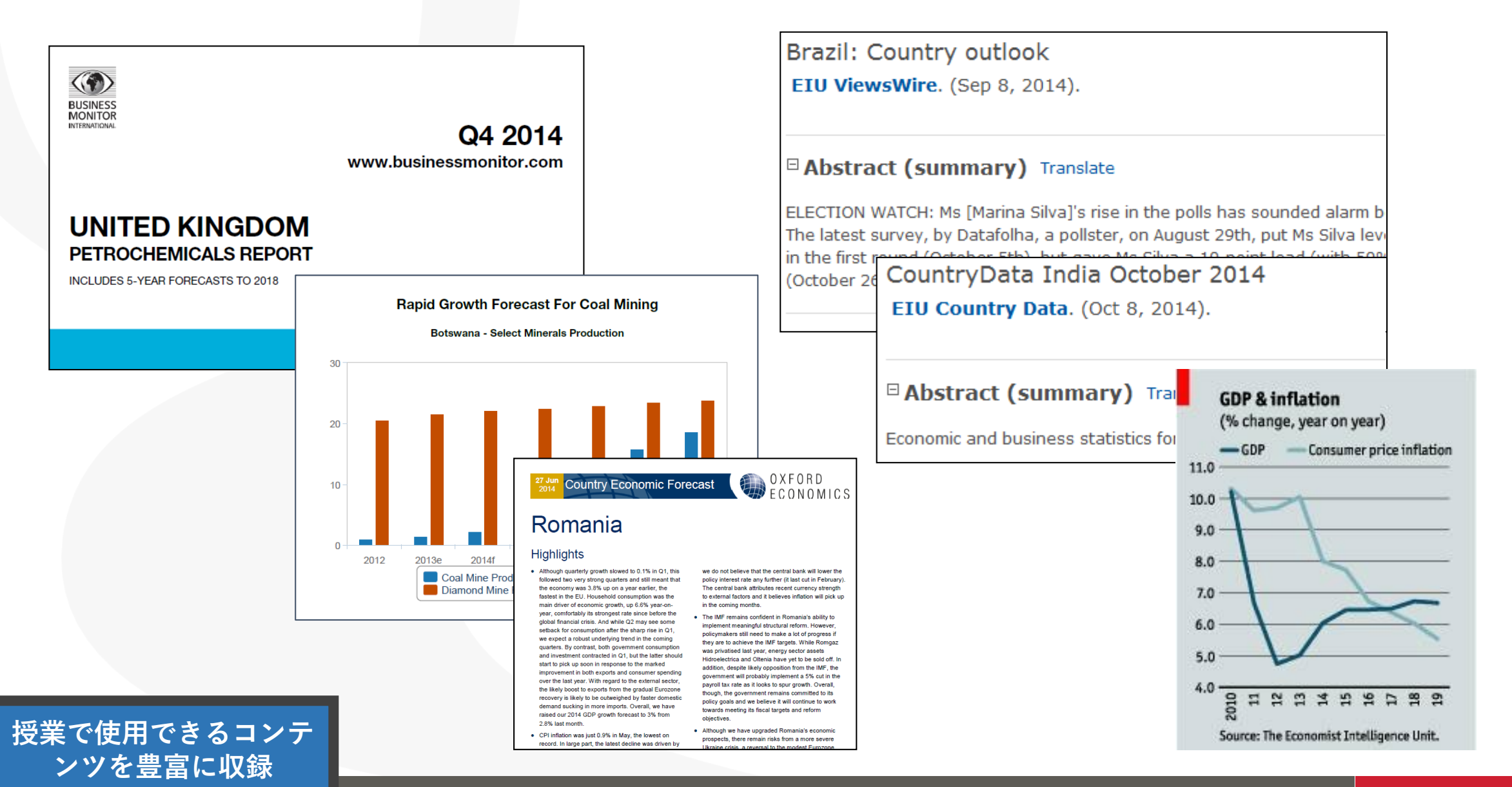

Better research. Better learning. Better insights. 7 ProQuest

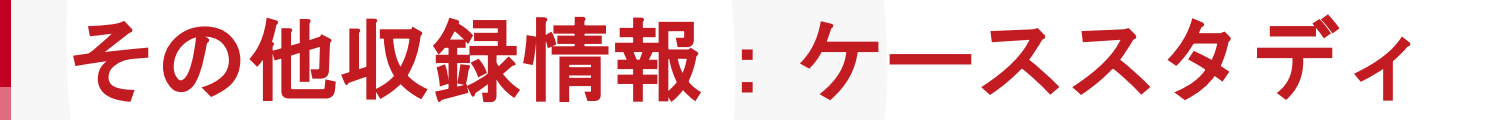

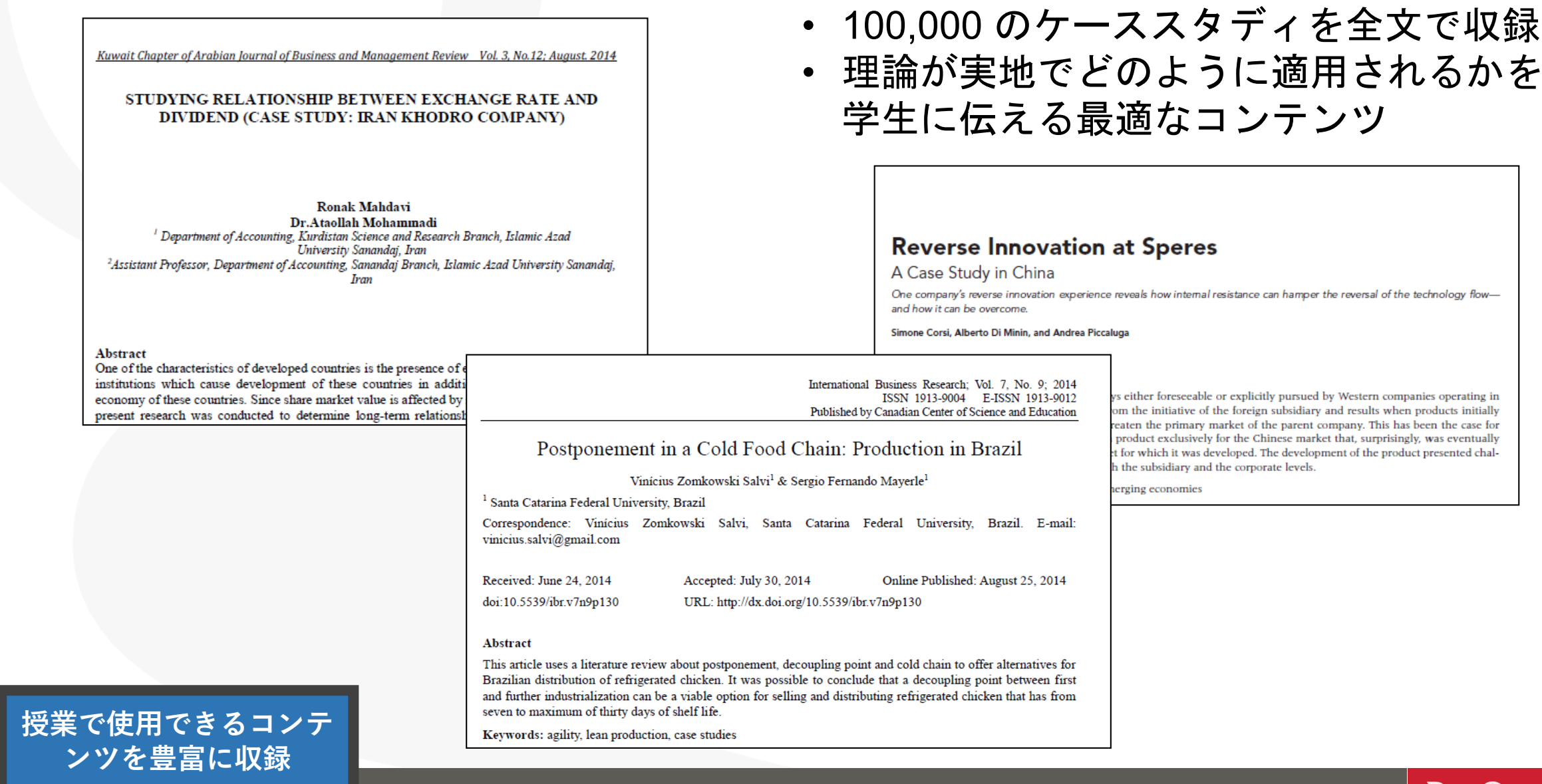

Better research. Better learning. Better insights. 8 ProQuest

# 3. 情報の生産・流通と信頼性

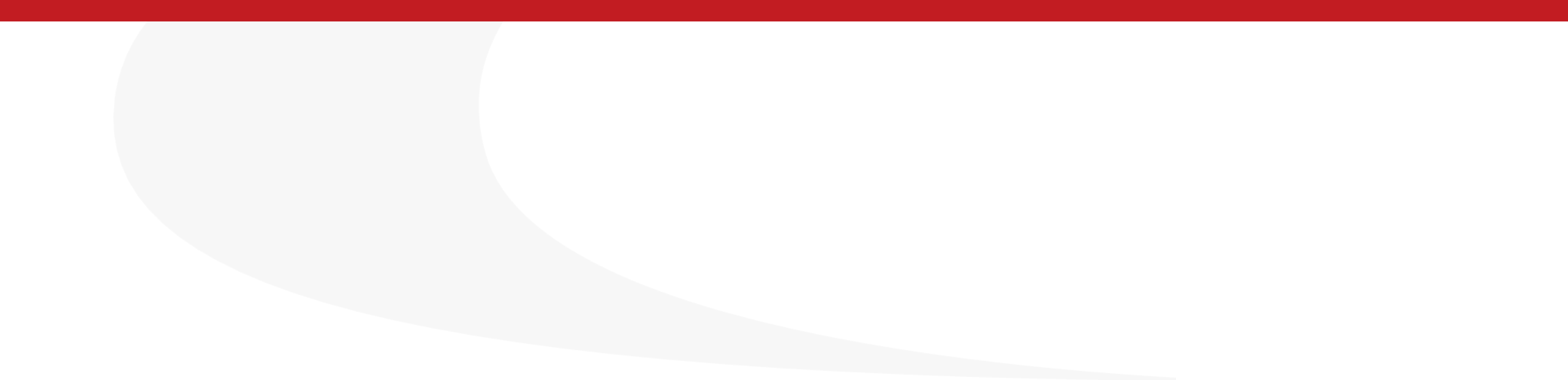

情報の生産及び流通と信頼性

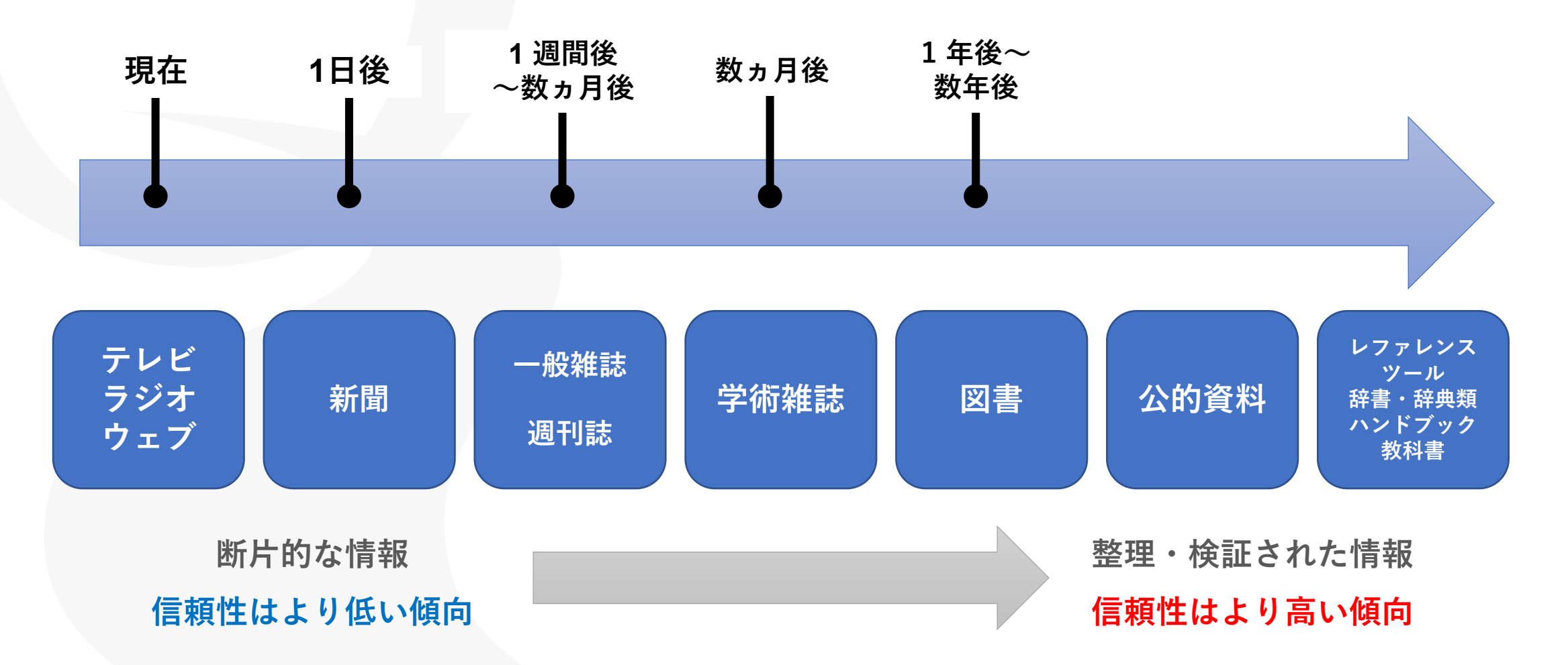

出典:市古,みどり,真紀子上岡, and 睦保坂. 資料検索入門:レポート・論文を書くために. 慶應義塾大学出版会, 2014. Print.

## フェイクニュースを見極めるための情報リテラシー

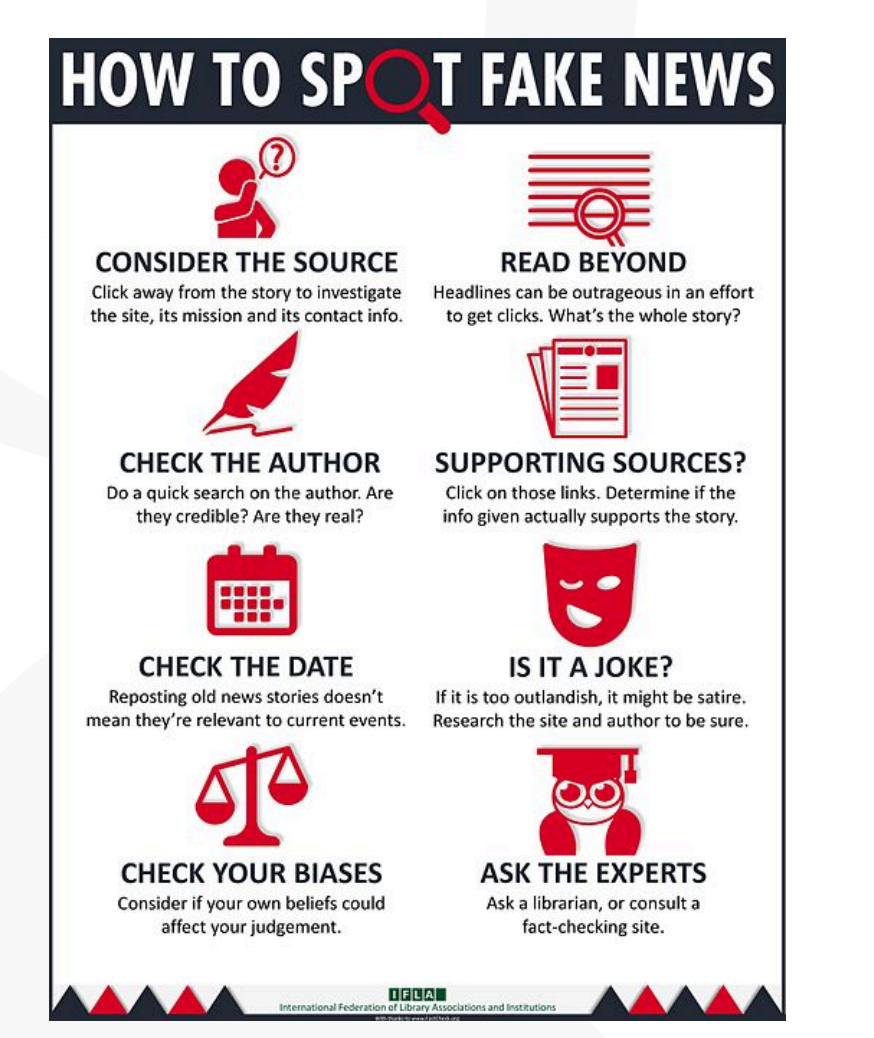

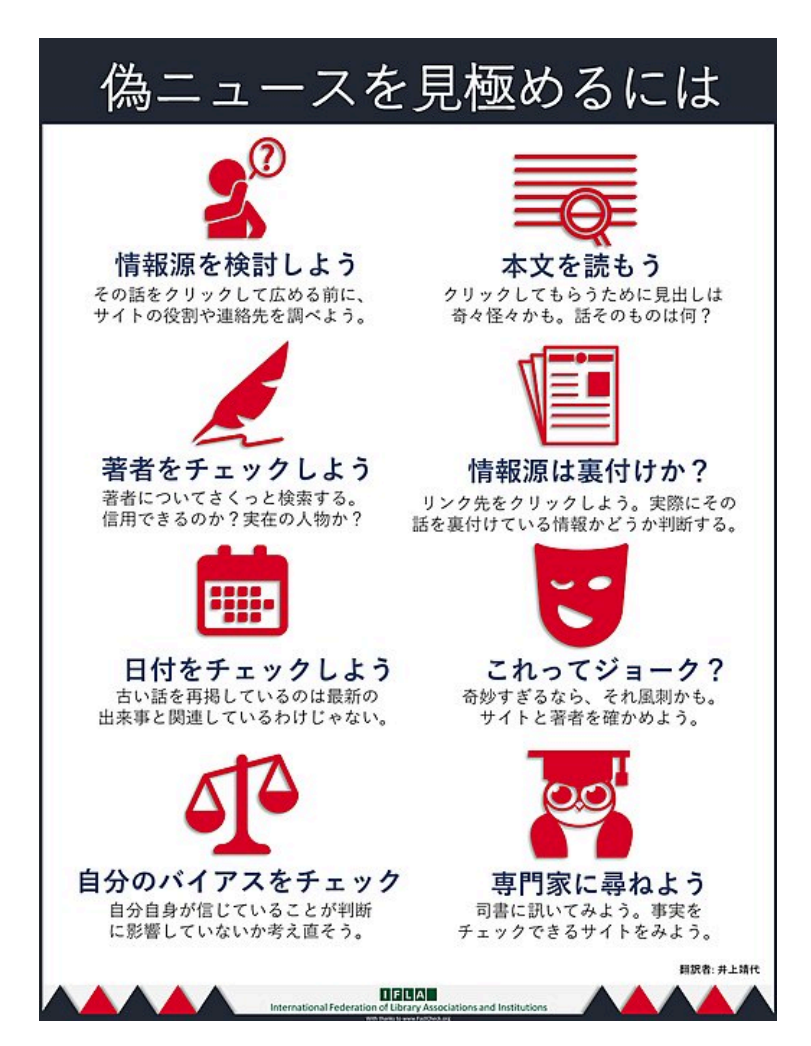

国際図書館連盟 (The International Federation of Library Associations: IFLA) - How To Spot Fake News – Retrieved from <u>https://www.ifla.org/publications/node/11174</u>

Better research. Better learning. Better insights. **ProQuest** <sup>21</sup>

#### 国際図書館連盟作成 "How to Spot Fake News" ポスター COVID-19版

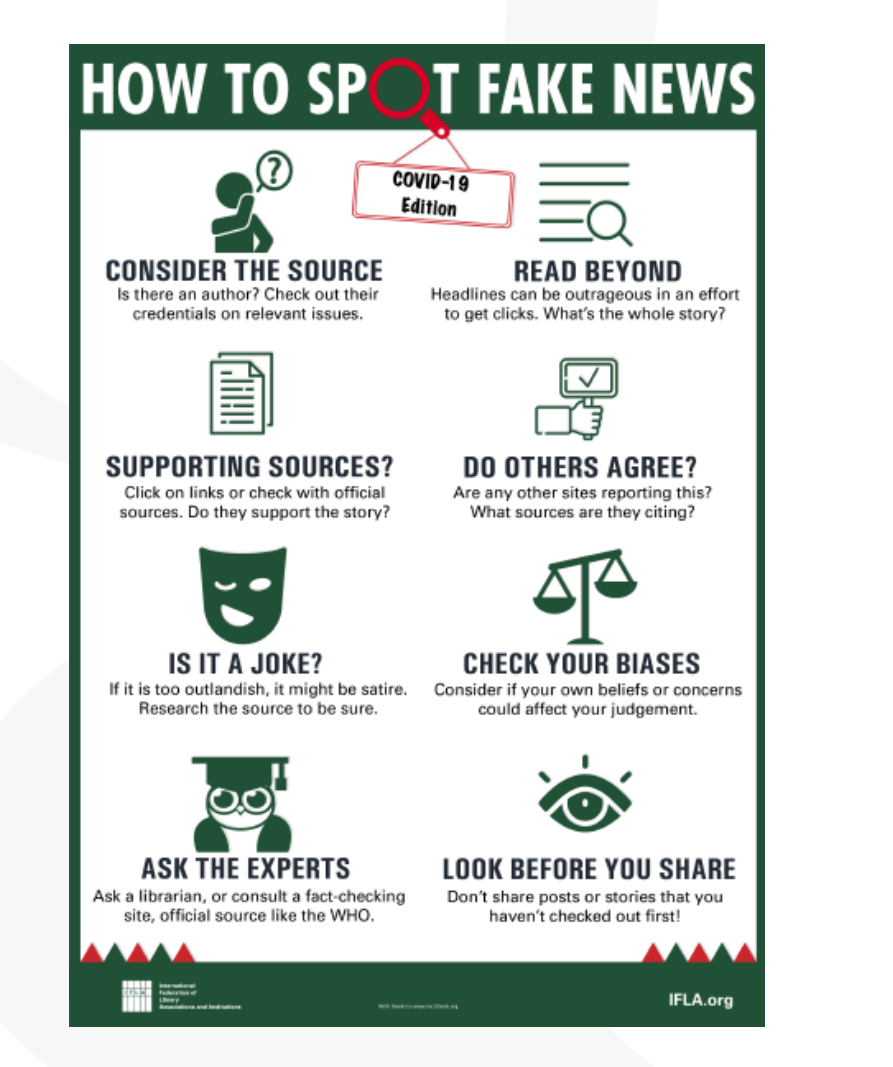

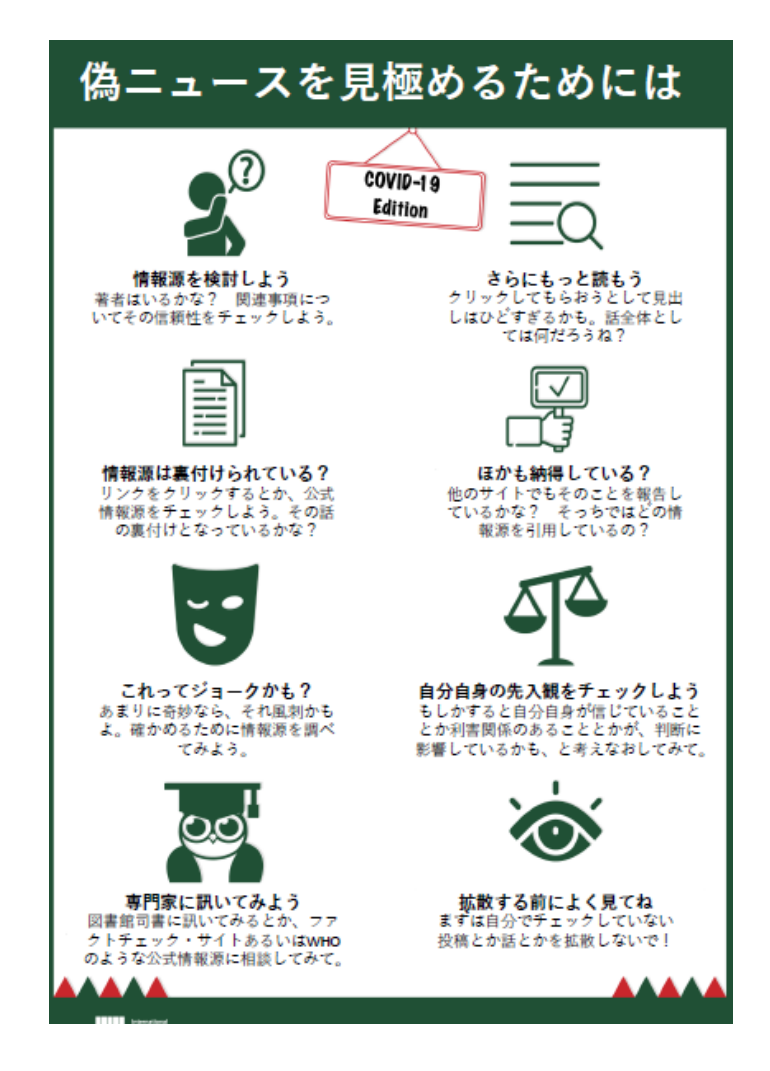

国際図書館連盟 (The International Federation of Library Associations: IFLA) - How to Spot Fake News – COVID-19 Edition – Retrieved from <u>https://www.ifla.org/publications/node/93015</u>

Better research. Better learning. Better insights. **ProQuest** <sup>22</sup>

# 4. ProQuest Central の検索方法

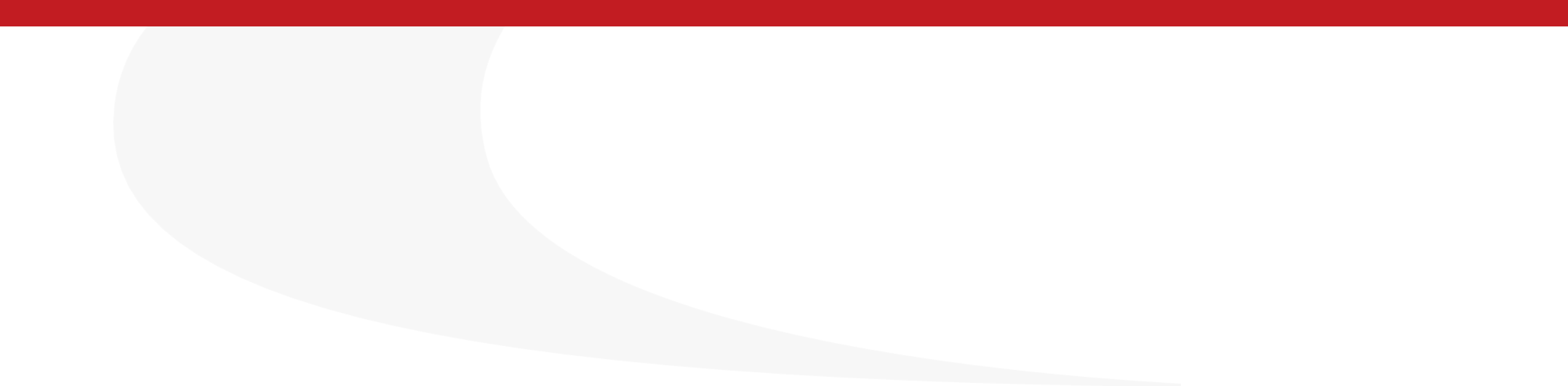

#### ホーム画面から基本検索

検索例題1: Pandemic (パンデミック) で検索してみましょう。

#### 検索ボックスにキーワードを入れて基本検索を行います。

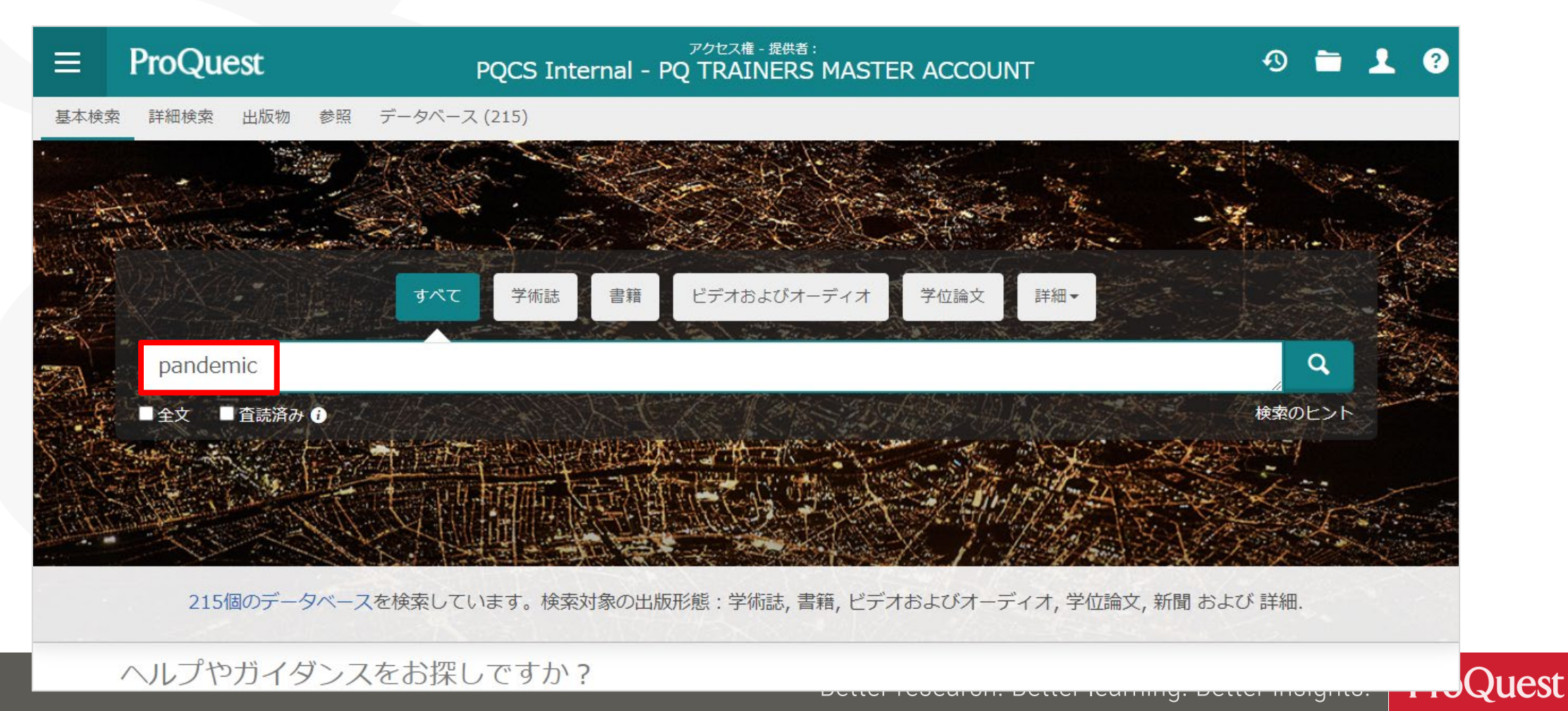

#### 検索例題2:検索例題1の結果を絞り込みます。

・過去1年間に出版された査読済みの学術雑誌記事のなかから、[主題]が [Social Networks]のものを表示してみましょう。

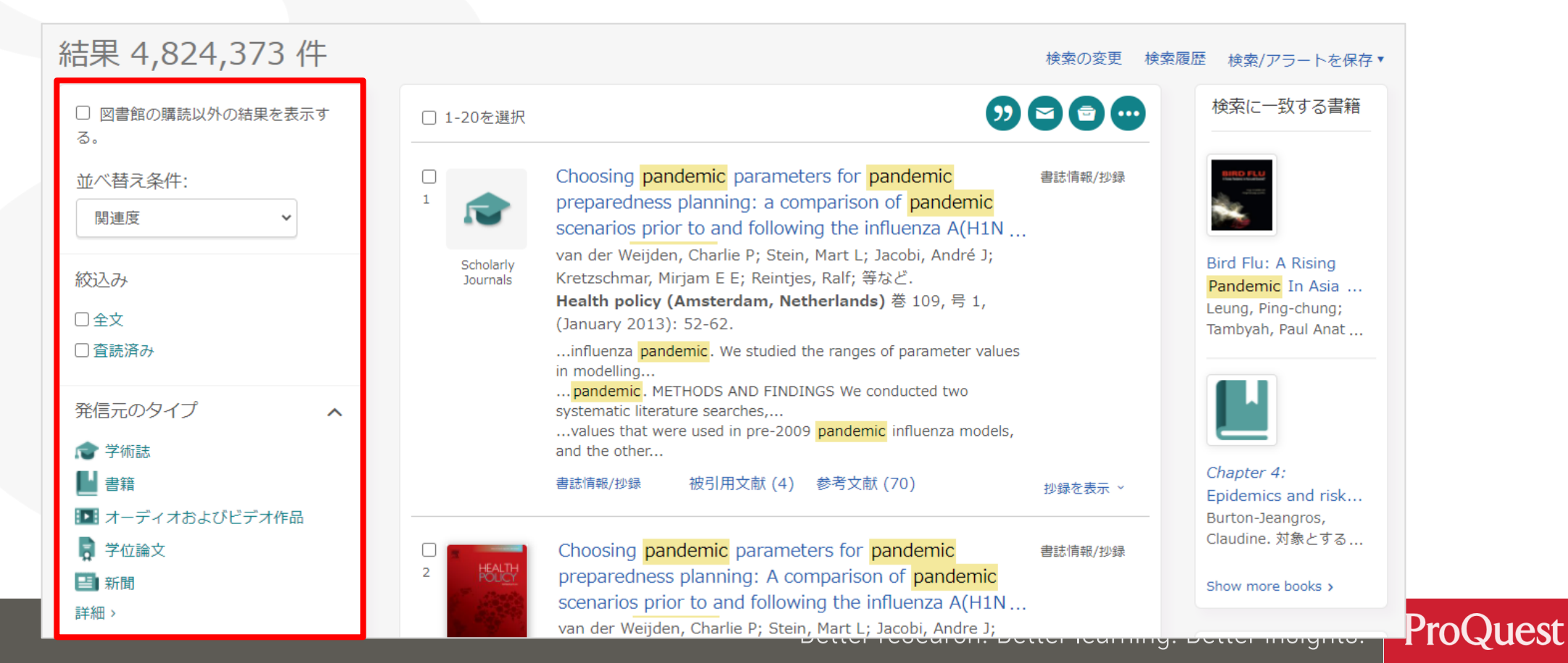

#### **絞り込みの手順①**: [絞込み] ⇒ [全文] をクリック

| ≡ ProQuest                                                         | アクセス<br>PQCS Internal - PQ TRA                                                                                                    | <sub>推 - 提供者 :</sub><br>INERS MASTER ACCOUNT                                                                                                    | 0 🖿 上 😯                                                      |
|--------------------------------------------------------------------|----------------------------------------------------------------------------------------------------|----------------------------------------------------------------------------------------------------|--------------------------------------------------------------|
| 基本検索 詳細検索 出版物 参照                                                   | データベース (215)                                                                                                    |                                                                                                    |                                                              |
| pandemic                                                           |                                                                                                    |                                                                                                    | Q                                                            |
| 結果 4,824,373 件                                                     |                                                                                                    | 検索の変更 検索履                                                                                                    | 履歴 検索/アラートを保存▼                                               |
| □ 図書館の購読以外の結果を表示する。                                                | □ 1-20を選択                                                                                                    | 9 2 2 .                                                                                                    | 検索に一致する書籍                                                    |
| 並べ替え条件:<br>関連度 ・<br>絞込み                                            | Choosing pandem<br>preparedness plan<br>scenarios prior to<br>van der Weijden, Cha<br>Kretzschmar, Mirjam<br>Health policy (Ams                   | ic parameters for pandemic 書誌情報/抄録<br>ning: a comparison of pandemic<br>and following the influenza A(H1N<br>arlie P; Stein, Mart L; Jacobi, André J;<br>E E; Reintjes, Ralf; 等など.<br>terdam, Netherlands) 巻 109, 号 1, | Bird Flu: A Rising<br>Pandemic In Asia<br>Leung, Ping-chung; |
| <ul> <li>□全文</li> <li>□査読済み</li> <li>発信元のタイプ へ</li> <li></li></ul> | (January 2013): 52-<br>influenza pandemic<br>in modelling<br>pandemic. METHOE<br>systematic literature s<br>values that were use<br>and the other | 62.<br>. We studied the ranges of parameter values<br>DS AND FINDINGS We conducted two<br>rearches,<br>ed in pre-2009 pandemic influenza models,                                                                       | Tambyah, Paul Anat                                           |
| <ul> <li>書籍</li> <li>オーディオおよびビデオ作品</li> </ul>                      | 書誌情報/抄録 被引                                                                                                    | 引用文献 (4) 参考文献 (70) 抄録を表示 ~                                                                                                    | Chapter 4:<br>Epidemics and risk<br>Burton-Jeangros,         |

#### **絞り込みの手順②**: [発信元のタイプ] ⇒ [学術誌]

 ・学術誌に絞る込む前に、[詳細 >]をクリックし、他にどのような形態の 資料が収録されているか、確認してみましょう。

| □ 図書館の購読以外の結果を表示す | □ 1-20を選択             | 9000                                                                                                    | 発信法      | 元のタ      | イプ                     | ×         |
|-------------------|-----------------------|----------------------------------------------------------------------------------------------------|----------|----------|------------------------|-----------|
| $\dot{\omega}$    |                       | Impact of the 2009 H1N1 Pandemic on Age-Specific $\Rightarrow \Rightarrow 6$                                                                  | 含む       | 除く       | 発信元のタイプ                | 件数▼ ^     |
|                   |                       | Epidemic Curves of Other Respiratory Viruses: A                                                                                               |          |          | 新聞                     | 1,862,956 |
| 凤连风               |                       | Comparison of Pre- Pandemic , Pandemic and Post- P<br>Yang, Lin: Chan, Kwok Hung: Suen, Lorna K P: King Pan Chan:                             |          |          | Wire Feeds (電信記事)      | 1,686,551 |
| 絞込み               | Scholarly<br>Journals | Wang, Xiling; 等など.<br>PLoS One; San Francisco 巻 10, 号 4, (Apr 2015): e0125447.                                                                |          |          | ブログ、ポッドキャスト、ウェブサイ<br>ト | 340,694   |
| ■主人               |                       | different viruses. The 2009 H1N1 pandemic was characterized with an offseason                                                                 |          |          | 業界紙                    | 120,450   |
| 発信ニのタイプ           |                       | epidemic                                                                                                    |          |          | 学術誌                    | 84,506    |
|                   |                       | surveillance data                                                                                                    |          |          | 他の情報源                  | 81,008    |
|                   |                       | 書誌情報/抄録 全文 全文 - PDF (1 MB)<br>被引用文献 (8) 参考文献 26)                                                                                              |          |          | 一般誌                    | 54,926    |
| オーディオおよびビデオ作品     |                       |                                                                                                    |          |          | レポート                   | 35,144    |
| ▶ 学位論文            | 2                     | Correction: Impact of the 2009 H1N1 <mark>Pandemic</mark> on 全文 ⑧<br>Age-Specific Epidemic Curves of Other Respiratory                        |          |          |                        |           |
| 旨】 新闻 詳細 >        |                       | Viruses: A Comparison of Pre- Pandemic , Pandemic                                                                                             |          |          |                        | キャンセル 適用  |
| 出版日 ^             | Scholarly<br>Journals | rang, Lin; Chan, Kwok Hung; Suen, Lorna K P; King Pan Chan;<br>Wang, Xiling; 等など.<br>PLoS One; San Francisco 巻 10, 号 7, (Jul 2015): e0133946. | 快来<br>才  | NC_¥89∂  |                        |           |
|                   |                       | Better researd                                                                                                    | ch. Bett | er learr | ning. Better insights. | ProQuest  |

**絞り込みの手順③**: [絞込み] ⇒ [査読済み]

| 結果 84,506 件                              |                       | 検索の変更 検索履歴 検索/                                                                                                    | /アラートを保存▼ |
|------------------------------------------|-----------------------|----------------------------------------------------------------------------------------------------|-----------|
| 適用されたフィルター<br>すべてのフィルターをクリア              | 🗌 1-20を選択             | 90 (                                                                                                    |           |
| 学術誌 💌                                    | 1                     | Impact of the 2009 H1N1 <mark>Pandemic</mark> on Age-Specific Epidemic Curves of Other Respiratory<br>Viruses: A Comparison of Pre- <mark>Pandemic</mark> , <mark>Pandemic</mark> and Post- <mark>Pandemic</mark> Periods in a<br>Subtropical City                                 | 全文 👶      |
| □ 図書館の購読以外の結果を表示する。                      | Scholarly<br>Journals | Yang, Lin; Chan, Kwok Hung; Suen, Lorna K P; King Pan Chan; Wang, Xiling; 等など.<br><b>PLoS One; San Francisco</b> 巻 10, 号 4, (Apr 2015): e0125447.                                                                                                    |           |
| 並べ替え条件:<br>関連度 <b>~</b>                  |                       | different viruses. The 2009 H1N1 <mark>pandemic</mark> was characterized with an offseason<br>city of Hong Kong, but the <mark>pandemic</mark> coincided with the summer epidemic<br><mark>pandemic</mark> . In this study, we utilized 10 years of age-specific surveillance data |           |
| 絞込み                                      |                       | 書誌情報/抄録 全文 全文 - PDF (1 MB) 被引用文献 (8) 参考文献 (26)                                                                                                    | 抄録を表示 >   |
| <ul> <li>✓ 全文</li> <li>□ 査読済み</li> </ul> | 2                     | Correction: Impact of the 2009 H1N1 Pandemic on Age-Specific Epidemic Curves of Other<br>Respiratory Viruses: A Comparison of Pre-Pandemic, Pandemic and Post-Pandemic Periods<br>in a Subtropical City                                                                            | 全文 👶      |
| 発信元のタイプへ                                 | Scholarly<br>Journals | Yang, Lin; Chan, Kwok Hung; Suen, Lorna K P; King Pan Chan; Wang, Xiling; 等など.<br><b>PLoS One; San Francisco</b> 巻 10, 号 7, (Jul 2015): e0133946. [重複]                                                                                                    |           |
| ★ 学術誌                                    |                       | KP, Wang X, Cao P, et al. (2015) Impact of the 2009 H1N1 <mark>Pandemic</mark> on<br>of Other Respiratory Viruses: A Comparison of Pre- <mark>Pandemic</mark> , <mark>Pandemic</mark> and                                                                                          |           |

#### 査読とは何か?

査読(さどく、英: peer review、ピア・レビュー)とは、 研究者仲間や同分野の専門家による評価や検証のことである。

研究者が学術雑誌に投稿した論文が掲載される前に行われる。 研究助成団体に研究費を申請する際のそれも指すことがある。 審査(しんさ refereeing)とも呼ばれることがある。

査読 IN Wikipedia. Retrieved March 8th, 2016 from https://en.wikipedia.org/wiki/ 査読

#### 査読とは何か?

査読制度(referee system; peer review)

学術雑誌に投稿された論文の内容を査読者(referee)が審査し、当該雑誌に 掲載するか否かを判定する制度、レフェリー制度、審査制ともいう、この制度に よって,投稿論文と著者は専門的承認を受け,一方学術雑誌は質を維持すること ができる.査読は,雑誌の編集委員や投稿論文の内容に詳しい専門家に依頼する. 審査を構成に行うために、論文の著者と査読者の両者に互いの氏名を知らせず、 投稿論文を審査し、それに応じた書き直しを求める場合が多い. 査読の結果却下 される件数は、学問分野によって多少異なるが、図書を主要な発表手段として いる人文科学においても、この却下率は高い.

出典:日本図書館情報学会用語辞典編集委員会. 図書館情報学用語辞典, 第4版 ed.: 丸善出版, 2013.

#### 絞り込みの手順④: [出版日] ⇒ [過去12か月]

| 発信元のタイプ<br>🎓 学術誌                    | ~ | Scholarly<br>Journals | Yang, Lin; Chan, Kwok Hung; Suen, Lorna K P; King Pan Chan; Wang, Xiling; 等など.<br><b>PLoS One; San Francisco</b> 巻 10, 号 7, (Jul 2015): e0133946. [重複]<br>KP, Wang X, Cao P, et al. (2015) Impact of the 2009 H1N1 Pandemic on<br>of Other Respiratory Viruses: A Comparison of Pre-Pandemic, Pandemic and |           |
|-------------------------------------|---|-----------------------|----------------------------------------------------------------------------------------------------|-----------|
| 出版日                                 | ^ |                       | 詳細 全文 全文 - PDF (115 KB) 被引用文献 (8) 参考文献 (26)                                                                                                    | その他を表示 >  |
| 過去 12 か月<br>過去 5 年<br>過去10年<br>任意指定 |   | 3<br>Scholarly        | Canadian national surveys on pandemic influenza preparations: pre-pandemic and peri-<br>pandemic findings<br>Ritvo, Paul; Perez, Daniel F; Wilson, Kumanan; Gibson, Jennifer L; Guglietti, Crissa L; 等など.<br>BMC Public Health; London 巻 13, (2013): 271.                                                  | 全文 🔕      |
| 主題                                  | ~ | Journals              | General of the World Health Organization (WHO), raised the <mark>pandemic</mark> alert<br>second national Canadian survey on <mark>pandemic</mark> preparedness and management ethics<br>for <mark>Pandemic</mark> Influenza (SOGFT) [13], a report that significantly influenced                          |           |
| ドキュメントのタイプ                          | ~ |                       | 書誌情報/抄録 全文 - PDF (203 кв) 被引用文献 (5) 参考文献 (15)                                                                                                    | 抄録を表示 ~   |
| 言語                                  | ~ |                       | Ethnicity, deprivation and mortality due to 2009 pandemic influenza A(H1N1) in England o                                                                                                    | during 全文 |
| 出版物のタイトル                            | ~ |                       | the 2009/2010 pandemic and the first post-pandemic season<br>ZHAO, H; HARRIS, R J; ELLIS, J; PEBODY, R G.<br>Epidemiology and Infection; Cambridge 巻 143, 号 16, (Dec 2015): 3375-3383.                                                                                                    |           |
| フィルターを増やす、                          |   | Scholarly<br>Journals | pandemics [3-5]. The higher impact of pandemic influenza in minority populations<br>pandemic which indicates that ethnic minority populations experienced worse                                                                                                    |           |

#### <mark>絞り込みの手順⑤</mark>:[主題]フィルターを展開 ⇒[詳細 >]をクリック ⇒ [social networks] を選択し、[適用]をクリックします。

| 出版日                  |               | ^ |
|----------------------|---------------|---|
| 過去 12 か月             |               | × |
| 過去 5 年               |               |   |
| 過去10年                |               |   |
| 任意指定                 |               |   |
|                      |               |   |
| 主題                   |               | ^ |
| covid-19 (9,343)     |               |   |
| coronaviruses (8,33  | 5)            |   |
| pandemics (6,394)    |               |   |
| severe acute respira | tory syndrome |   |
| coronavirus 2 (3,31  | ))            |   |
| infections (2,736)   |               |   |
| 詳細>                  |               |   |

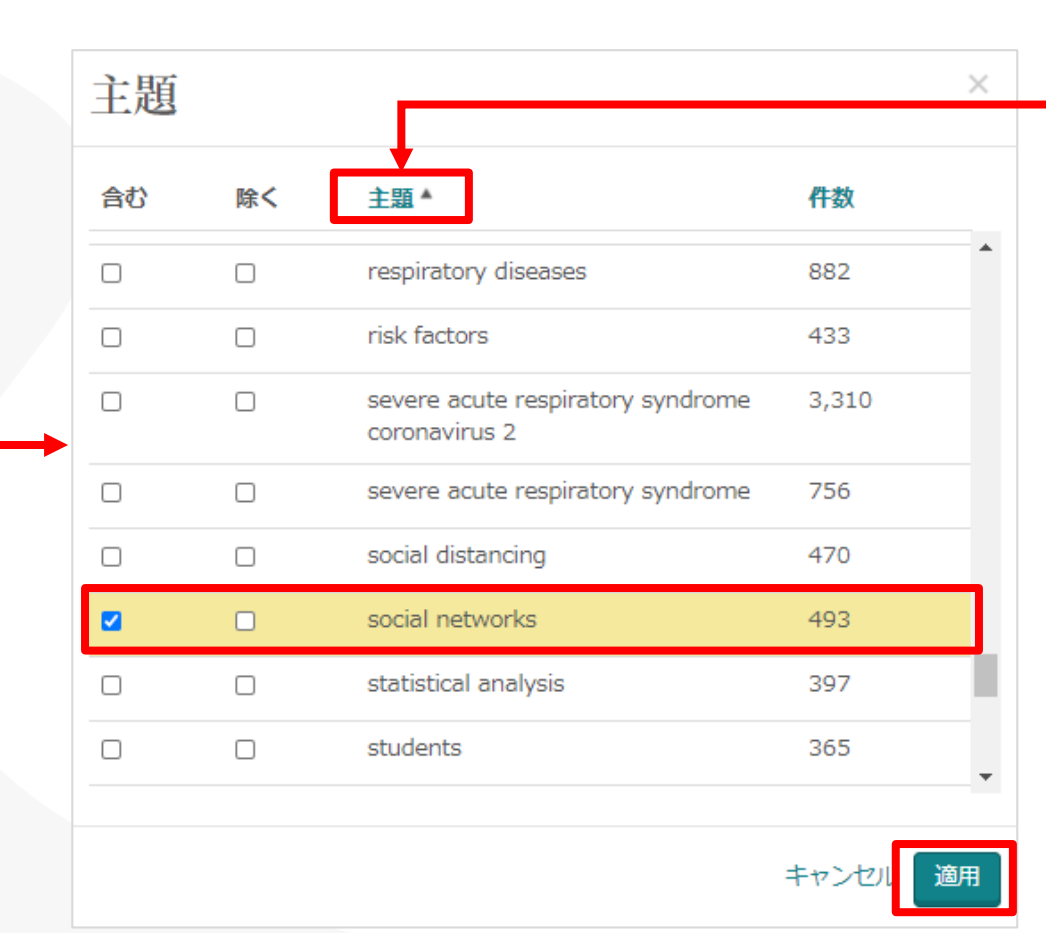

[主題]をクリックすると、 [件数]から[主題]の アルファベット順に並べ替 えをすることができます。

Better research. Better learning. Better insights. **ProQuest** <sup>32</sup>

## 文献の抄録(要約)を確認する

・各記事の右下 [抄録を表示] をクリックして展開します。

#### 研究テーマとの関連を効率よく確認することができます。

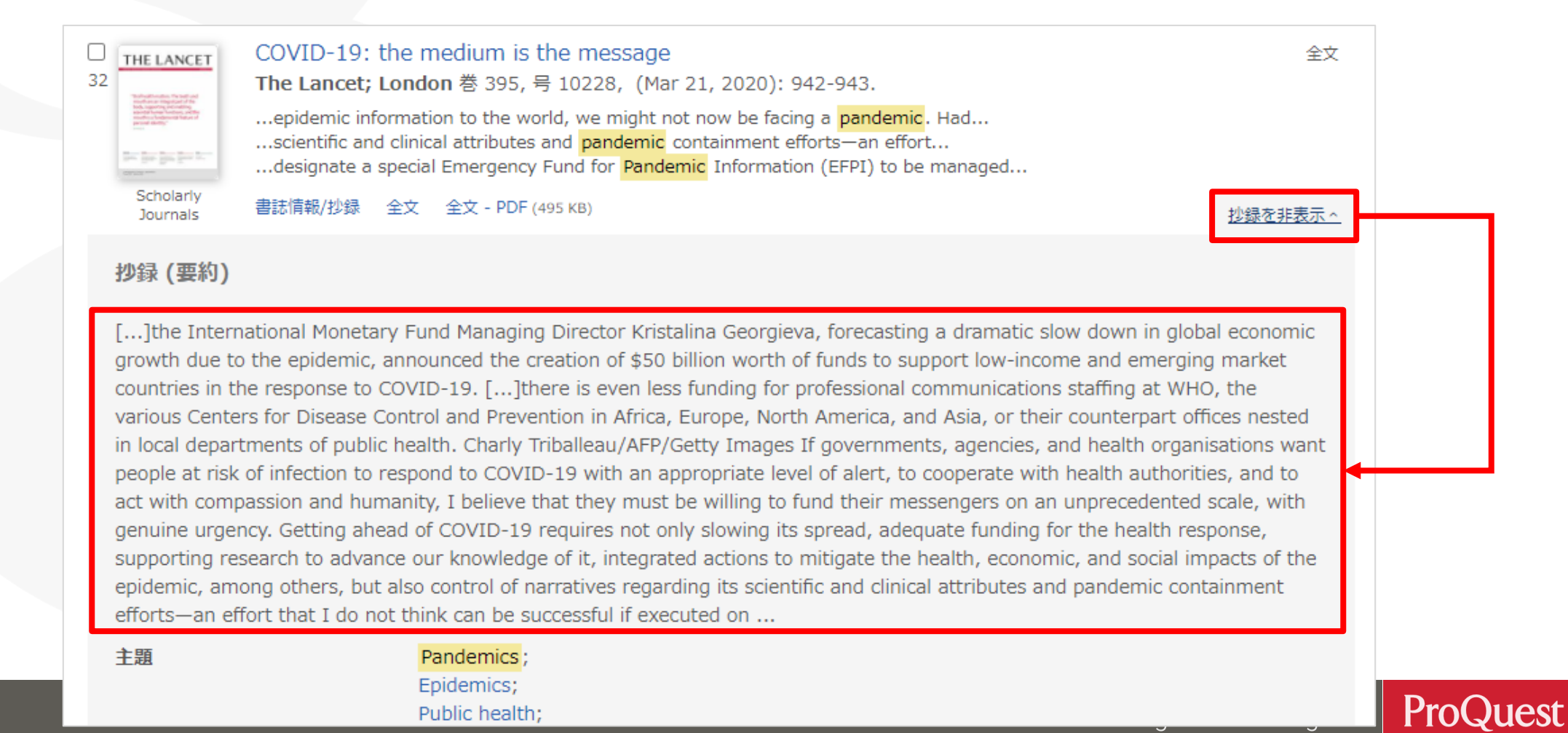

#### 絞り込みの手順⑥:適用した絞込みは ≥ をクリックすると容易に外す ことができます。= 様々な項目で絞り込みを試して、より関連性の高い コンテンツに効率よくアクセスすることができます。

| 適用されたフィルター<br>すべてのフィルターをクリア              | 🗌 1-20を選択             | 22                                                                                                    |             |
|------------------------------------------|-----------------------|----------------------------------------------------------------------------------------------------|-------------|
| 学術誌 🗙<br>過去 12 か月 🗙<br>social networks 🗙 | 1<br>Critelaria       | The Twitter pandemic: The critical role of Twitter in the dissemination of medical information and misinformation during the COVID-19 pandemic Rosenberg, Hans; Shahbaz Syed; Rezaie, Salim.<br>CJEM: Journal of the Canadian Association of Emergency Physicians; Pickering 巻 22, 号 4, (Jul 2020): 418-421. | 全文 ô        |
| □ 図書館の購読以外の結果を表示する。                      | Journals              | the world finds itself in the middle of the COVID-19 <mark>pandemic</mark><br>on social media and this <mark>pandemic</mark> has resulted in immense activity on Twitter<br>attention to the <mark>pandemic</mark> without noticing multiple posts declaring this is the                                     |             |
| 並べ替え条件:<br>関連度 <b>~</b>                  |                       | 書誌情報/抄録 全文 全文 - PDF (337 KB)                                                                                                    | 抄録を表示 ~<br> |
| 絞込み ✓ 全文                                 | 2                     | Wellbeing at Work before and during the SARS-COV-2 Pandemic: A Brazilian Nationwide<br>Study among Dietitians<br>Raquel Adjafre da Costa Matos; Rita de Cássia Coelho de Almeida Akutsu; Renata Puppin Zandonadi;                                                                                            | 全文 🔕        |
| <ul> <li>✓ 査読済み</li> </ul>               | Scholarly<br>Journals | Rocha, Ada; Raquel Braz Assunção Botelho.<br>International Journal of Environmental Research and Public Health; Basel 巻 17, 号 15, (2020):<br>5541.                                                                                                    |             |
| 発信元のタイプ へ                                |                       | <mark>pandemic</mark> with several consequences for economic, social, mental, environmental,<br>due to the lack of medical diagnosis at the beginning of the pandemic<br>will face the occorregio griging during and after the pandemic In this conco                                                        |             |
| ★ 学術誌                                    |                       |                                                                                                    | ^           |

#### ブール論理演算子 #1 – AND検索 & 完全一致(フレーズ)検索

検索例題3: Basic Income (ベーシックインカム)で検索します。

- ・AND検索と完全一致検索の違いを見てみましょう.
- AND検索: basic AND income または basic income と続けて2つの単語を 検索ボックスに入力します。
- 演算子 AND は<u>大文字で</u>入力します。
- ・完全一致検索: "basic income" のように、2つの単語を " で括り、 検索します。

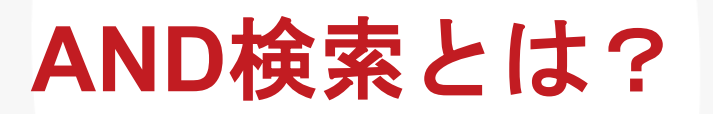

#### AND検索の検索範囲

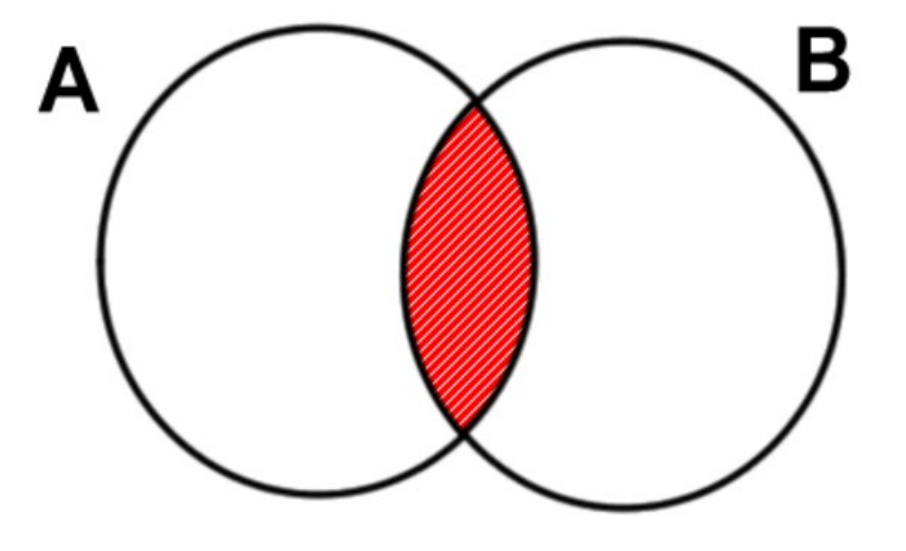

Aという単語とBという単語の 両方がコンテンツに含まれて いるものを検索する。

AND検索のイメージ

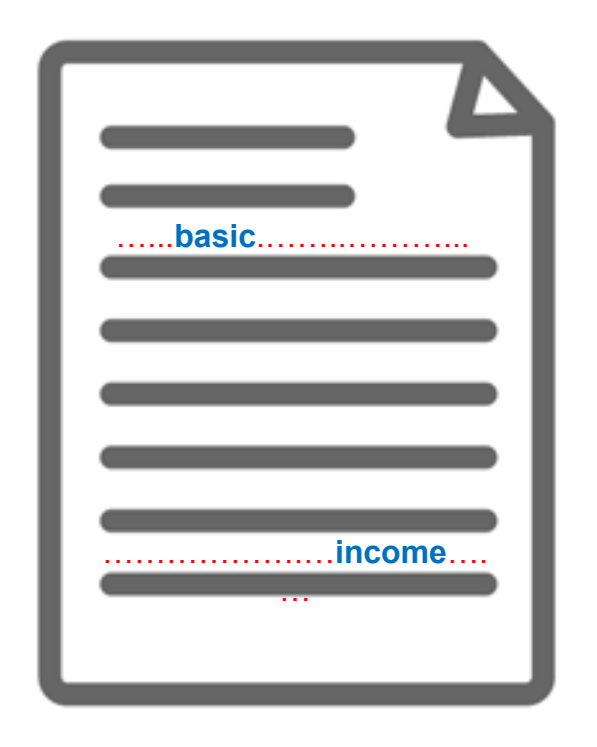

**'Basic'** という単語と、 **'Income'** という単語の両方が必ずコンテン ツ内の(どこかに)含まれている。

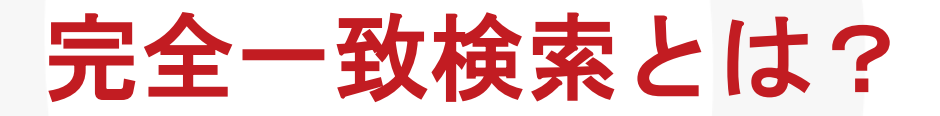

#### 完全一致検索のイメージ

| ſ | Basic income |
|---|--------------|
| L |              |
| L | basic income |
| L |              |
| L | basic income |
| L |              |

Basic Income という、""で 括った複数単語が、一つの単語 として扱われて検索される。

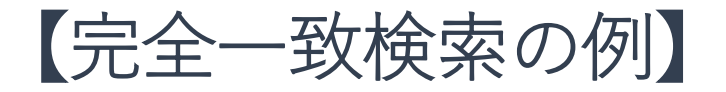

"discourse analysis"

"gender equality"

"internet of things"

"gravitational wave"

"to be, or not to be"

Better research. Better learning. Better insights. **ProQuest** 

#### ブール論理演算子 #2 – OR検索

検索例題 4: Climate Change(気候変動) または Climate Crisis (気候危機)いずれかの単語を含んだコンテンツを検索します。

• OR 検索: "climate change" OR "climate crisis" のように、 2つのキーワードを OR で前後につなぎます。

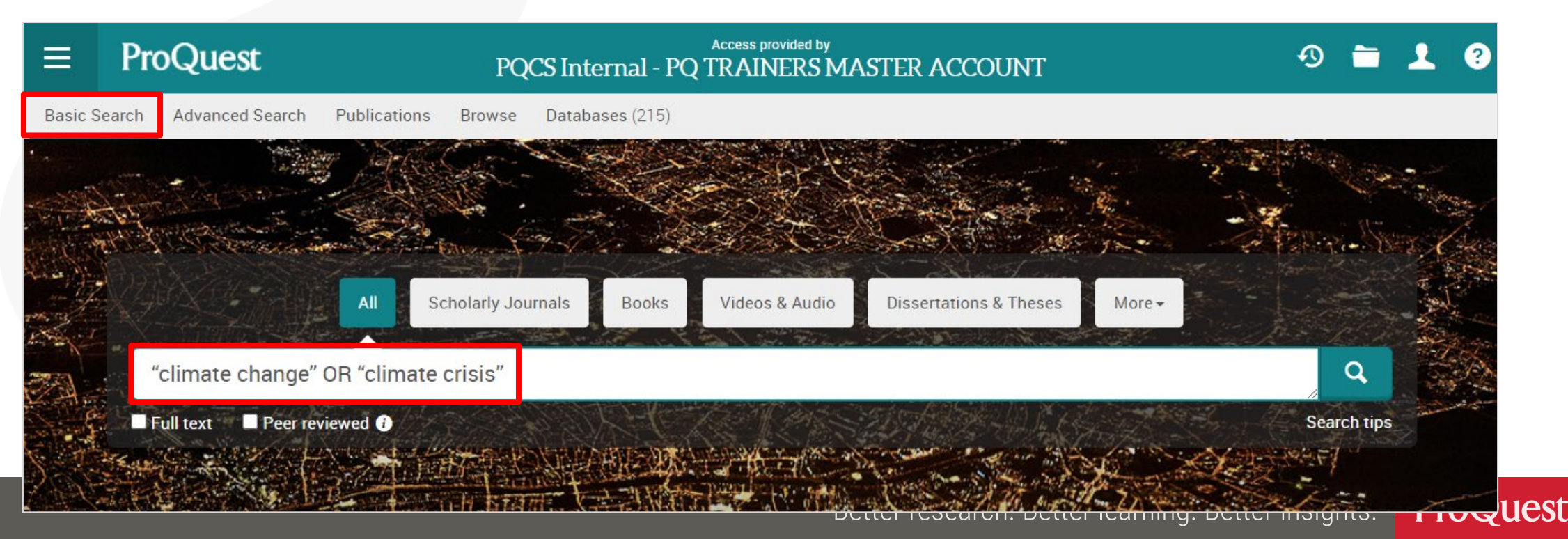

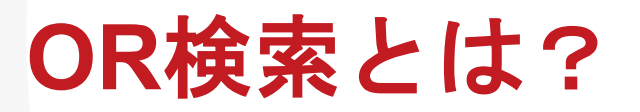

#### OR検索の検索範囲

OR検索のイメージ

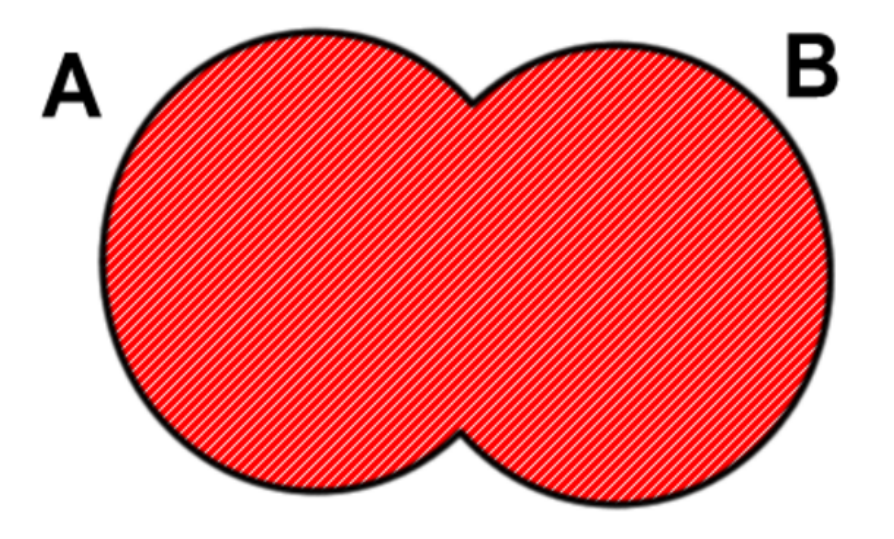

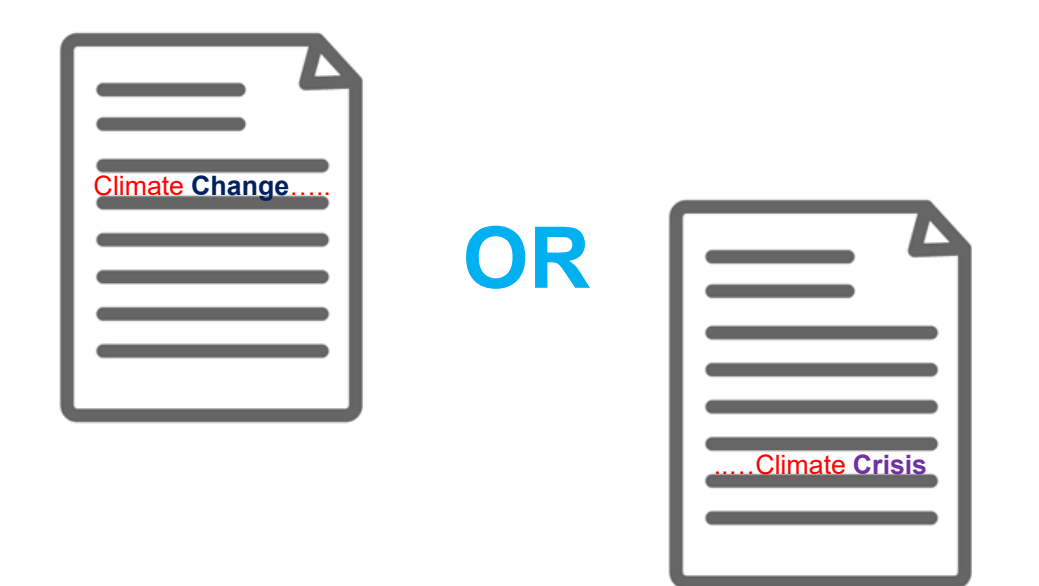

#### Aという単語またはBという単語 のどちらかがコンテンツに含まれ ているものを検索する。

'Climate Change'または 'Climate Crisis'という単語がコンテンツに含ま れているものであれば、全て結果とし て表示する。

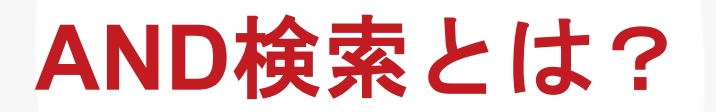

#### AND検索の検索範囲

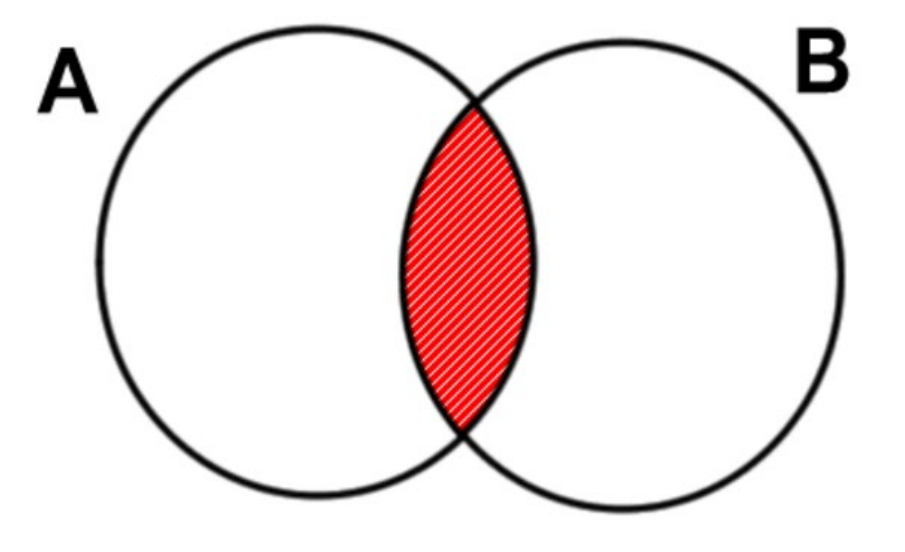

AND検索のイメージ

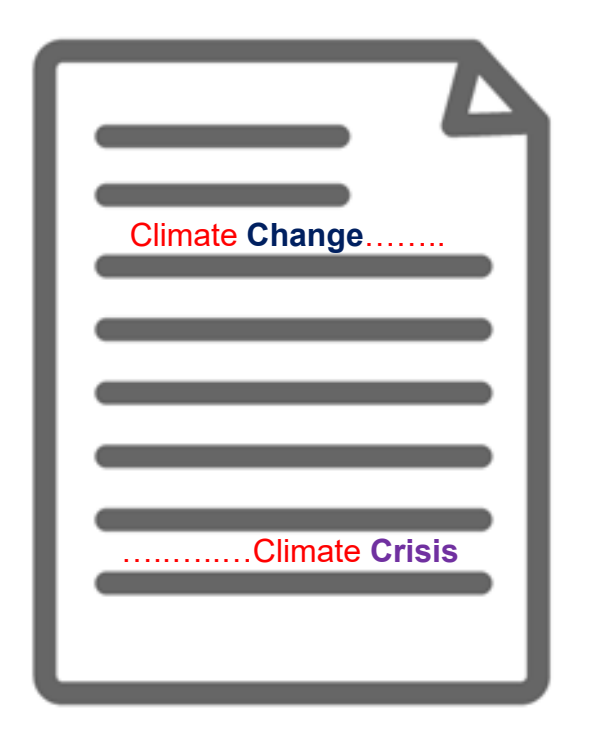

Aという単語とBという単語の 両方がコンテンツに含まれて いるものを検索する。 **'Climate Change'**という単語と、**'Climate Crisis'**という単語の**両方**が必ずコンテンツ 内の(どこかに)含まれている。

## 図書館のコレクションに全文がないか確認する

ProQuestに全文がない場合、 <br />
<br />
<br />
をクリックしてください。

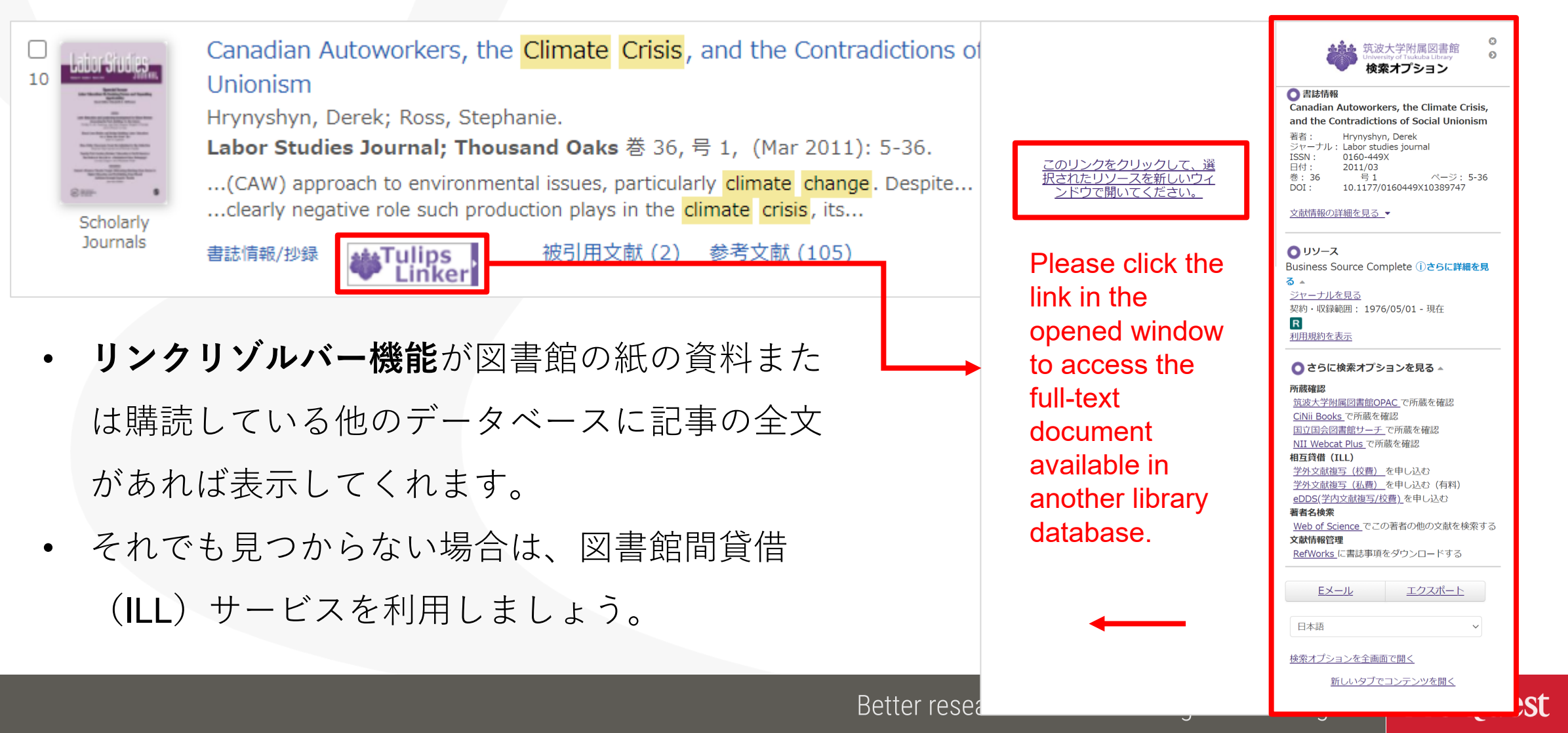

#### ブール論理演算子 #2 – NOT検索

検索例題 5: Clean Energy(クリーンエネルギー)を含むが、 Nuclear(核)は含まない記事を検索してみましょう。

•NOT 検索: "clean energy" NOT nuclear のように、 2つのキーワードを NOT で前後につなぎます。

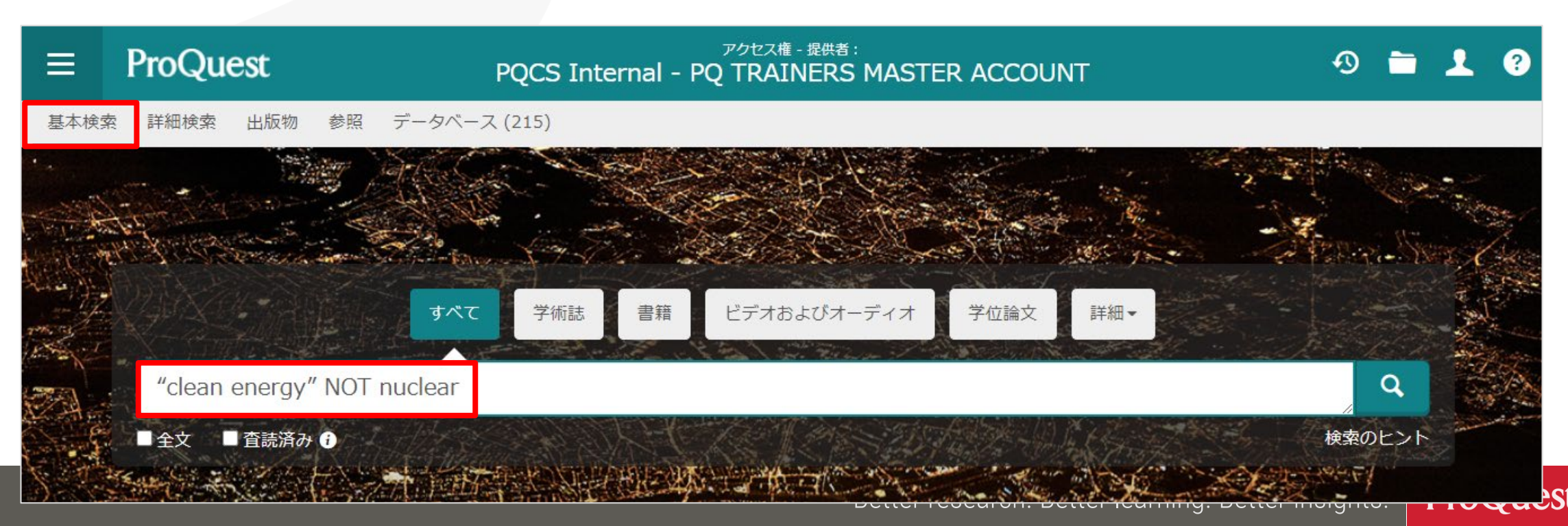

## NOT検索とは?

#### NOT検索の検索範囲

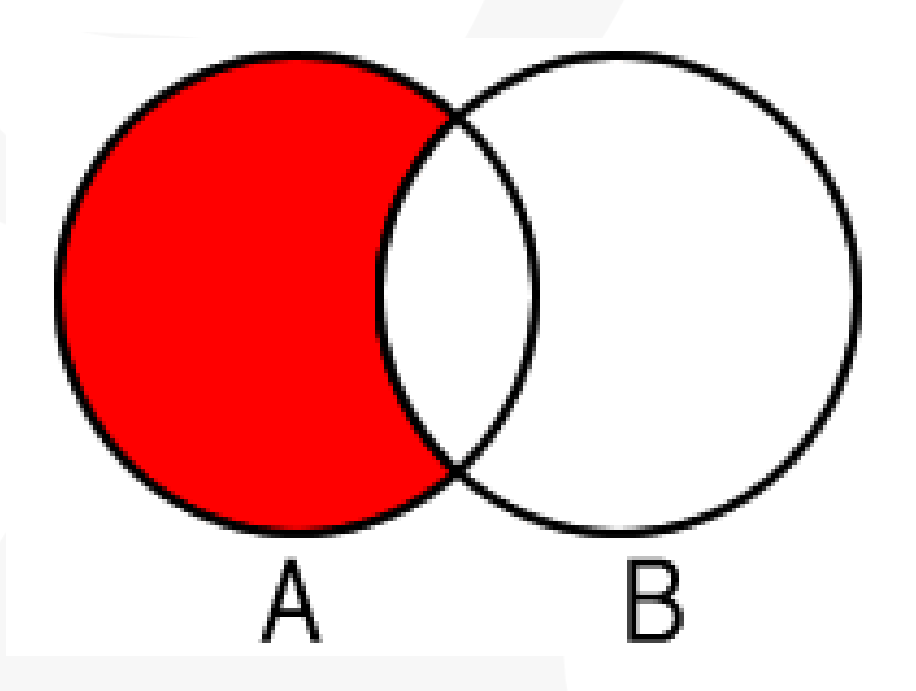

NOT検索のイメージ

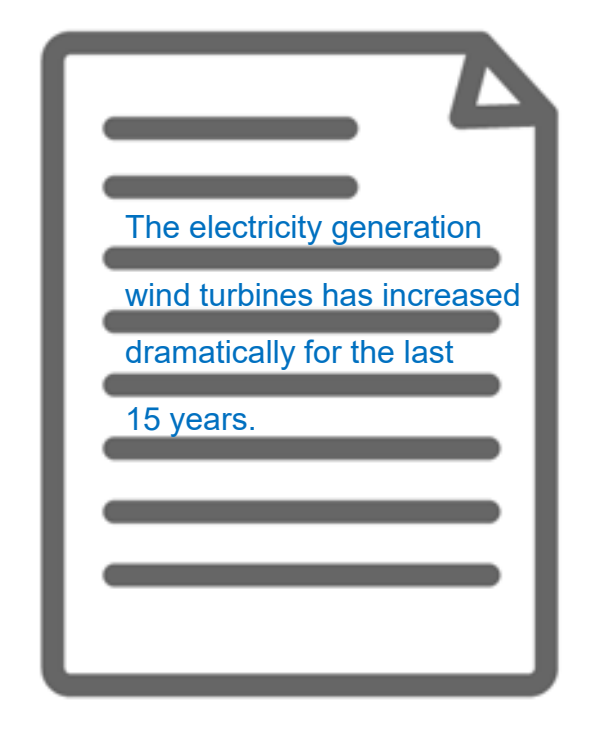

Aという単語が含まれたコン テンツのなかから、Bという 単語が含まれていないもの を検索する。

クリーンエネルギーに関するコンテ ンツだが、 核(Nuclear)という単語 は本文に全く含まれていない。

## 著者名で検索

検索例題 6: Paul Krugman 教授による記事を検索します。

- ・画面左上 [詳細検索] を開く ⇒ 検索ボックスに Krugman, Paul と入力
   ⇒ 右側のプルダウンメニューを [著者 AU] に変更して検索します。
- 多くの学術データベースでは名前を Surname, First Name の順で入力

| ≡ ProQuest    | アクセス権 - 提供者 :<br>PQCS Internal - PQ TRAINERS MASTER ACCOUNT | • <b>0</b> 🖿 | 1 3 |
|---------------|-------------------------------------------------------------|--------------|-----|
| 基本検索 詳細検索 出版物 | 勿 参照 データベース (215)                                           |              |     |
| 詳細検索 고マ       | ンドライン シソーラス(関連語) フィールドコード 検索のヒント                            |              |     |
| Krugman, Paul | 中<br>著者— AU°                                                |              | ~   |
|               |                                                             | 著者を調べる       | 5   |
| AND 🗸         | 中 すべてのフィールド                                                 |              | ~   |
| •             |                                                             |              |     |

## テキスト検索と主題(件名)検索の違い

#### 検索例題7: Social Change(社会変化)という単語で、 テキスト検索と主題(件名)検索を比較します。

・主題検索をするには、[詳細検索]を展開 ⇒ "social change" と入力
 ⇒ プルダウンメニューを [件名標目 – MAINSUBJECT] に変更して検索

| ■ ProQuest             | アクセス権 - 提供者:<br>PQCS Internal - PQ TRAINERS MASTER AC | COU | NT           | Ð        | - 2  | L ? |
|------------------------|-------------------------------------------------------|-----|--------------|----------|------|-----|
| 基本検索 詳細検索 出版物 参照 データベー | ス (215)                                               |     |              |          |      |     |
| 詳細検索 コマンドライン 検索履歴      | シソーラス(関連語) フィールドコード 検索のヒント                            |     |              |          |      |     |
| "social change"        | 15                                                    | 中   | 件名標目 — MAINS | SUBJECT° | ~    | ]   |
|                        |                                                       |     |              | 主題       | を調べる |     |
| AND ~                  | 13                                                    | 中   | すべてのフィールド    |          | ~    | )   |
| <b>•</b>               |                                                       |     |              |          |      |     |

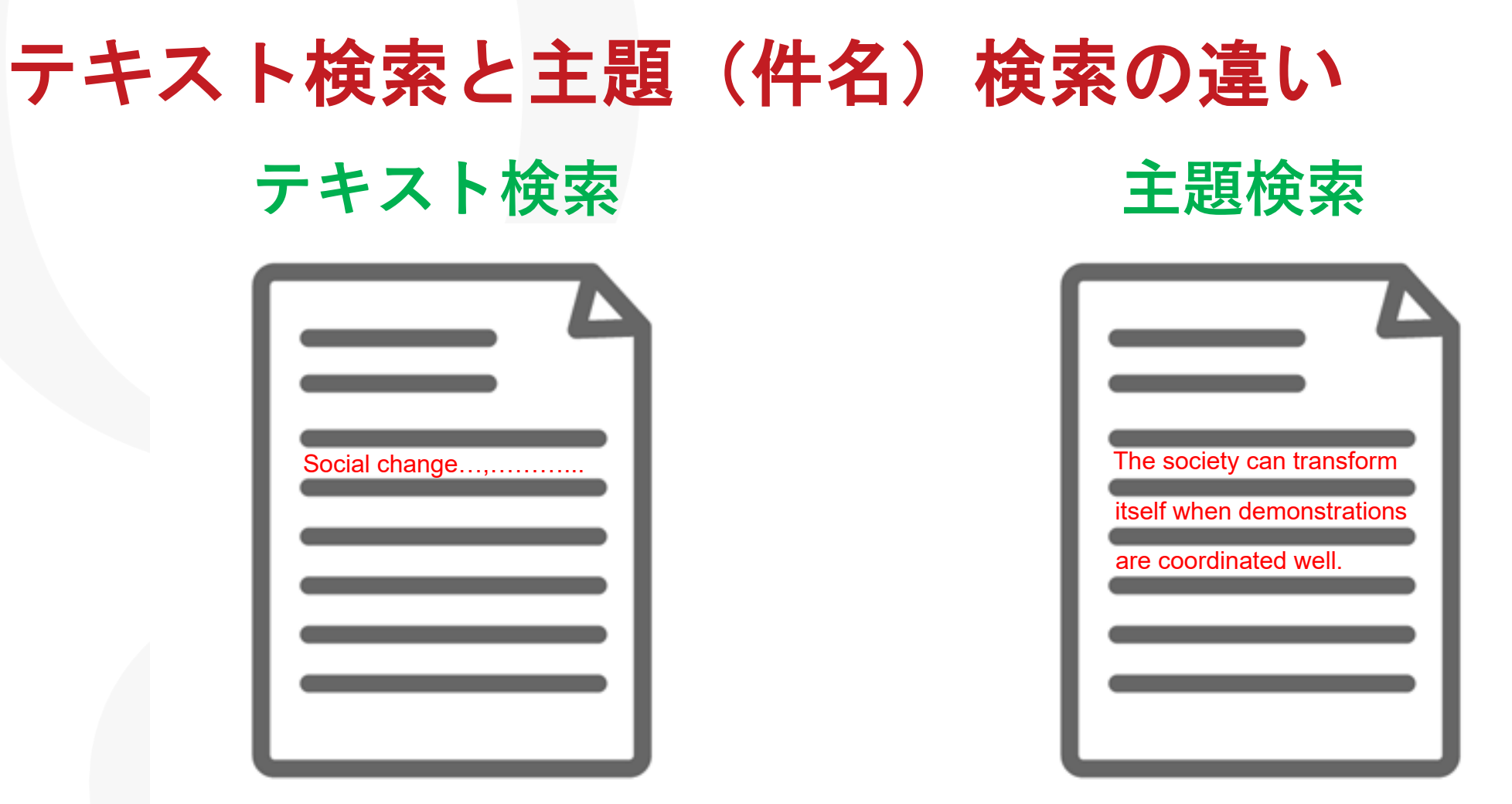

本文(テキスト)内に、検索した キーワードの記述が<mark>実際にある</mark>。 しかし、内容は別のテーマについ て書かれているかもしれない。 本文(テキスト)内に、検索語の記述 がない場合もある。しかし、本文の内 容は検索語に関連するものであると、 "主題タグ"が付けられている。

#### 主題の類語・関連語を探す

検索例題 8: Product Development (製品開発)の類語と関連語を 検索してみましょう。

- [詳細検索] ⇒ 見出しの右側にある [シソーラス(関連語)] をクリック
- [ProQuest thesaurus (subjects)]を選択して検索します。

| ≡ ProQuest                            | アクセス権 - 提供者 :<br>PQCS Internal - PQ TRAINERS MASTER ACCOU |   | ● シゾーラス(関連語)                                                                                                    |
|---------------------------------------|-----------------------------------------------------------|---|----------------------------------------------------------------------------------------------------|
| 基本検索 詳細検索 出版物 参照 デー<br>詳細検索 コマンドライン 検 | ータベース (215)<br>弦索履歴 シソーラス (関連語) フィー<br>中                  | ÷ | ンソーフス((共)理話)<br>現在選択済みのデータベース用に以下のシソーラスが利用可能です。多くのシソーラスはデータベースに特有で<br>あり、これらのデータベースからのドキュメントの検索結果を制限するような場合もあることをご留意ください。<br>MLA Personal Names Thesaurus<br>MLA Subjects Thesaurus<br>NASA Thesaurus<br>PDLOTS Thesaurus<br>Politics and Policy Thesaurus<br>Politics and Policy Thesaurus<br>Politics Thesaurus |
| AND     ✓       ◆       絞込み:     □全文  | 中<br><i>》</i>                                             |   | <ul> <li>RAPRA Thesaurus</li> <li>Sociological Thesaurus</li> <li>Taxonomic Terms (Latin Names of Organisms Vocabulary)</li> <li>Technology Terms</li> <li>Water Resources Abstracts Thesaurus</li> <li>Zoological RecordsPlus Thesaurus</li> </ul>                                                               |

※シソーラス(関連語)は ProQuest Platform に搭載される多くのデータベースに存在するため、図書館がご契約されている データベースの数により、表示されるシソーラスの数が異なります。

#### 主題の類語・関連語を探す

- ・シソーラスで検索された主題の右隣にあるフォルダをクリックすると、関連語 (類語)が表示されます。
- ・関連語とあわせて検索したい場合は、用語の左隣にあるチェックボックスに チェックを入れ、[検索への追加]をクリックします。

| ・別のシソーラスを選択する ?                                                         | < 別のシソーラスを選択する                                                                                               |
|-------------------------------------------------------------------------|----------------------------------------------------------------------------------------------------|
| ProQuest Thesaurus                                                      | ProQuest Thesaurus                                                                                           |
| 検索用語: product development 検索<br>● 上記の単語を含む ○ 上記で始まる用語                   | 検索用語: product development 検索<br>・<br>上記の単語を含む O上記で始まる用語<br>や取用語・ ANA A A A A A A A A A A A A A A A A A       |
|                                                                         |                                                                                                    |
|                                                                         | 検出された主題語: 0-                                                                                                 |
| New product development                                                 | Product development □ 以下の語を代替: New product development                                                       |
|                                                                         | 開連語: Concurrent engineering<br>Copyright<br>Pata collection<br>Patents<br>Patents<br>Product data management |
| 使用する組合せ:<br><ul> <li>● OR ○ AND ○ NOT</li> </ul> 1 選択された用語表示 検索への追加 閉じる | でduct design  使用する組合せ:  の OR O AND C  後素への追加                                                                 |

48

ProQuest

#### 主題の類語・関連語を探す

- 検索された主題をクリックすると、[上位語]と[下位語]が表示されます。
   (何れも存在しない場合は表示されません。)
- ・下位語も含めて検索したい場合は、両方の用語のチェックボックスにチェック
   を入れ、[検索への追加]をクリック。

| く別のシソーラスを選択する                                                                                                    |                                                                                                    |
|----------------------------------------------------------------------------------------------------|----------------------------------------------------------------------------------------------------|
| ProQuest Thesaurus                                                                                                    | ProQuest Thesaurus                                                                                                    |
| 検索用語:     product development     検索       ●上記の単語を含む     ○上記で始まる用語       参照用語:     All 0-9 A B C D E F G H I J K L M N O P Q R S T U V W X<br>Y Z       下記リストの用語をクリックして、使用可能なさらに狭い、広い、および関連用語を確認します。詳しく見る       や山 さわたう 照真。 | 検索用語: Product development 検索<br>●上記の単語を含む O上記で始まる用語<br>参照用語: All O-9 A B C D E F G H I J K L M N O P Q R S T U V W X<br>Y Z<br>< 結果に戻る |
| 快山されいこ土起品:                                                                                                    | Product development □ 上位語: □ Marketing □ 下位語:                                                                                          |
| 使用する組合せ:<br><ul> <li>④ OR 〇 AND 〇 NOT</li> </ul> 1 選択された用語表示 検索への追加 閉じる                                                                                                    | Product testing  Product testing  Prototypes  Prototypes  使用する組合せ: O OR O AND O NOT      選択された用語 表示                                    |

ProQuest

## NEAR & PRE の演算子で近接検索

検索例題 9: Innovation (イノベーション) と Productivity Growth (生産性向上)の両方が前後5ワード以内に記述がある記事を検索

- A NEAR/# B ('#'はAからBまでの文字数を入力)
- •入力方法: *"productivity growth" NEAR/5 innovation* 
  - ▶上記の入力により、Productivity Growth という単語の前後5ワード以内に、 Innovation という単語が記述された記事を検索します。

≻'NEAR' has to be entered in CAPITAL LETTERS.

➤A PRE/# B ⇒ キーワードA がキーワード B の#ワード以上前に記述がある

"productivity growth" NEAR/5 innovation

Q

## 特定の出版物にアクセスする

#### 検索例題 10: The Economist誌の最新号を検索してみましょう。

・タブ [出版物] をクリックし、タイトル名で検索をしてください。

| 基本检索 | ProQuest<br>詳細檢索 出版物 参照 デ                           | PQCS                                                                                                    | 5 Internal - PQ TRA                                          | INERS MASTER ACCOUNT                                                                                                    | +9 2 |  |
|------|-----------------------------------------------------|----------------------------------------------------------------------------------------------------|--------------------------------------------------------------|----------------------------------------------------------------------------------------------------|------|--|
|      | 出版物検索<br>選択したデータベースの全文出                             | 版物を検索および参照します。                                                                                                    | 。 注意: 特走刊行物の全文は                                              | 一般利用されることがあります。                                                                                                    |      |  |
|      | 通用されたフィルター<br>一般誌 2<br>発信元のタイプ                      | 4 出版物<br><フルリスト(<br>^                                                                                                    | こ戻る サマリーを表示する<br>The Economist (Onl<br>全文収録期間:<br>半球様報(小会内を・ | <ul> <li>タイトルのみ表示する</li> <li>ine); London (注) 全文があります</li> <li>Sep 29, 2008 - present</li> <li>Sep 29, 2008 - present</li> </ul>                                                |      |  |
|      | <ul> <li>一般誌</li> <li>刊行物の主題</li> </ul>             | ×                                                                                                    | 出版社:<br>出版地:                                                 | The Economist Newspaper NA, Inc.<br>London                                                                                                    |      |  |
|      | <ul> <li>言語</li> <li>出版社</li> <li>データベース</li> </ul> | 2 The basic starting of the starting of the | The Economist; Lor<br>全文収録期間:<br>書誌情報/抄録内容:<br>出版社:<br>ISSN: | idon (三) 全文があります<br>Jan 4, 1992 (Vol. 322, no. 7740) - present<br>Jan 4, 1986 (Vol. 298, no. 7427) - present<br>The Economist Intelligence Unit N.A., Incorporated<br>0013-0613 |      |  |
|      |                                                     |                                                                                                    | 出版地:                                                         | London                                                                                                    |      |  |

特定の号にアクセスしたり、タイトル内 でキーワード検索することも可能です。

| ■    | ProQuest                                                                       | アクセス後 - 夏天着 :<br>PQCS Internal - PQ TRAINERS MASTER ACCOUNT                                                                                                    | 49 🖬 👤 😲                                                                                           |
|------|--------------------------------------------------------------------------------|----------------------------------------------------------------------------------------------------|----------------------------------------------------------------------------------------------------|
| 基本検索 | 計細検索 出版物 参照                                                                    | データベース (215)                                                                                                    |                                                                                                    |
|      | Back to publication set                                                        | arch<br>The Economist<br>London: The Economist Intelligence Unit N.A., Incorporated<br>全文观錄開間: Jan 4, 1992 (Vol. 322, no. 7740) - present<br>書話傳報/抄錄內容: Jan 4, 1986 (Vol. 298, no. 7427) - present<br>すべて表示 v | Capy 79= F. R537<br>URL Off F. For<br>Captor 79= F. R537<br>Control F. For<br>Kontornist Witturger |
|      | Magazines                                                                      | Search within this publication Q Advanced Search                                                                                                    |                                                                                                    |
|      | 2020 ¥ 》 1<br>Issue contents (late<br>□ 1-67を選択                                | 0月 • > Oct 31, 2020; Vol. 437 (9218) • View issue<br>ast available): Oct 31, 2020; Vol. 437 (9218) Search within this issue                                                                                   | < Previous issue                                                                                   |
|      | □ Table of Conter<br>1 Anonymous.The<br>詳細 全文 - PDF (4                         | tts<br>Economist; London 巻 437, 号 9218, (Oct 31, 2020): 5-6.<br>80 80                                                                                                    | 金文                                                                                                 |
|      | <ul> <li>The world this</li> <li>Anonymous.The<br/>書話请報/抄録 全文</li> </ul>       | week Politics<br>Economist; London 哥 437, 号 9218, (Oct 31, 2020): 9.<br>て 金文 - PDF (08 18)                                                                                                    | 金文<br>拉辑を表示 ~                                                                                      |
|      | <ul> <li>The world this</li> <li>Anonymous.The<br/>書話情報/抄録 全幻</li> </ul>       | week Business<br>Economist London 巻 437, 号 9218, (Oct 31, 2020): 10.<br>て 金文 - PDF (161 x8)                                                                                                    | 全文<br>珍録を表示 ~                                                                                      |
|      | <ul> <li>Why it has to b</li> <li>Anonymous.The</li> <li>書誌情報/抄録 全幻</li> </ul> | je Biden<br>Economist; London 巻 437, 号 9218, (Oct 31, 2020): 13-14.<br>て 全交 - PDF (176 x8)                                                                                                    | 全文<br>按録を表示 →                                                                                      |

# 5. 参考文献リストの作成と RefWorksへの書き出し

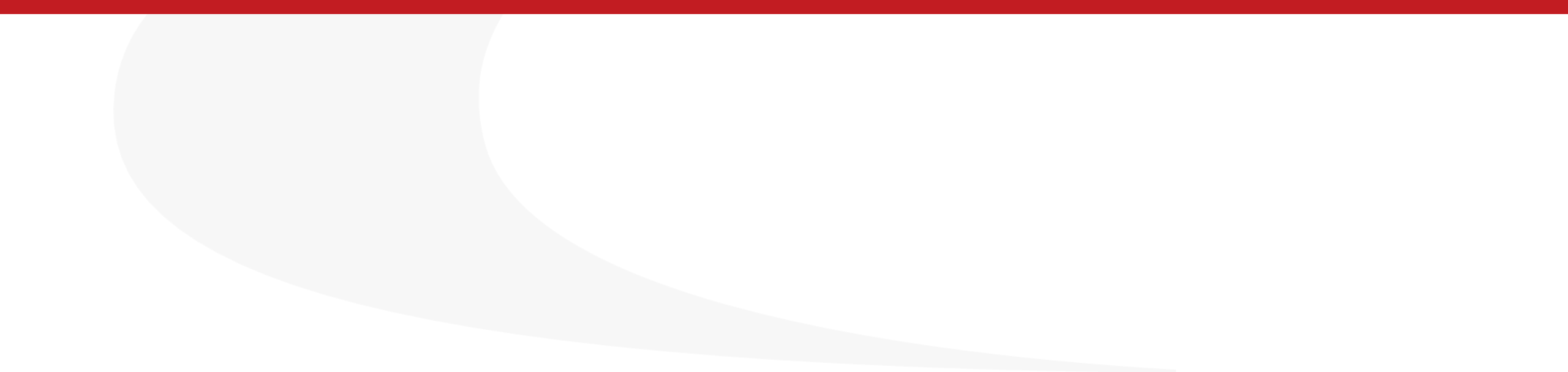

#### 参考文献リストを作成する

#### 検索した記事の参考文献リストを作成することができます。

・記事の左側のボックスにチェックを入れる ⇒ [書誌情報] 🥺 をクリック

|      |                                                                                                    |                                                                           | <ul> <li>・ドロップダウンから「</li></ul>                                                                                                    |
|------|----------------------------------------------------------------------------------------------------|---------------------------------------------------------------------------|----------------------------------------------------------------------------------------------------|
| ≡    | ProQuest PQCS Internal - PQ TRAINERS MASTER ACCOUNT                                                                                                    | I 🔁 🔁 I I I I I I I I I I I I I I I I                                     |                                                                                                    |
| 基本検索 | 詳細検索 出版物 参照 データベース (215)                                                                                                    |                                                                           | 「変史」をクリック。                                                                                                    |
|      | 選択したアイテム                                                                                                    |                                                                           |                                                                                                    |
|      | ☑ アイテム 1-5 を選択                                                                                                    | © C 💴 🗢                                                                   | • 参考乂                                                                                                    |
|      | Intergroup conflict and the process of social change: Similar conflicts, different and the processes of social change: Similar conflicts, different intragroup processes Cárdenas, Diana; de la Sablonnière, Roxane. Peace and Conflict: Journal of Peace Psychology 巻 26, 号 3, (Aug 2020): 303-313.      | g Tip<br>When you have a My Research<br>account, you can sav documents    | トキュメントノアイルに貼り付けてくた                                                                                                    |
|      |                                                                                                    | in ProQuest for future use by<br>clicking "Save to My Lesearch."<br>詳しく見る | 選択されたアイテム: 5 □終了した時にアイテムの選択を解除                                                                                                    |
|      | <ul> <li></li></ul>                                                                                                    |                                                                           | ス配引用書取:<br>Chicago 17th Edition (Author-Date System) ♥<br>Bibliography                                                                                                    |
|      | CHRISTIANITY AND SOCIAL CHANGE IN FRENCH CAMEROON: Faith, Power and Family: Christianity and Social Change in French Cameroon. By Charlotte Walker-Said,. Rochester, NY: Boydell and Brewer Ltd, 2018. Pp xxi + 314. \$70.00, hardb                                                                       | Ż                                                                         | Cárdenas, Diana and Roxane de la Sabionnière. 2020. "Intergroup Conflict and the<br>Process of Social Change: Similar Conflicts, Different Intragroup Processes."<br>Peace and Conflict: Journal of Peace Psychology 26 (3) (08): 303-313.<br>doi:http://dx.doi.org/10.1037/pac000455.<br>https://search.proquest.com/docview/2376322946?accountid=36001. |
|      | Crosz, kenneth J.Journal of ArnCan History, Cambridge & 60, 号 5, (NoV 2019): 493-494.<br>書誌情報/抄録 全文 全文 - PDF (48 KB)<br>Journals ジ線を表示                                                                                                    | v                                                                         | Carlin, Jane Anne. 2019. "Artists' Books as Catalysts for Social Change." Art<br>Libraries Journal 44 (1) (01): 2-8. doi:http://dx.doi.org/10.1017/alj.2018.34.<br>https://search.proquest.com/docview/2173848142?accountid=36001.                                                                                                    |
|      | マーリサーチへ保存 🛛 削除                                                                                                    |                                                                           | Creat, rang, 2037. denter, Sexuality, and Social Change in Contemporary Child.<br>Powered by<br>RefWorks 照ください Copy                                                                                                    |
|      | <ul> <li>Relationship expectations: normative ideals, practice and social change 全<br/>Koslowski, Alison; Jamieson, Lynn; Roesch-Marsh, Autumn; Miller, Tina; Dermott, Esther.</li> <li>Families, Relationships and Societies; Bristol 巻 8, 号 1, (Mar 2019): 3-5.</li> <li>詳細 全文 - PDF (52 KB)</li> </ul> | Ż                                                                         | Export to a citation manager or file                                                                                                    |
|      | Scholarly<br>Journals その他を表示                                                                                                    | ~                                                                         | EndNote, RefWorks NoodleTools EasyBib Microsoft<br>Citavi, など Excel形式                                                                                                    |
|      | <1 リワーナへ除け ▲ 削除                                                                                                    |                                                                           | 終了                                                                                                    |
|      |                                                                                                    |                                                                           | ter research. <del>Detter leanning. Detter molym<u>to.</u> <b>The MOQU</b></del>                                                                                                    |

#### RefWorksに文献情報を書き出す

RefWorksなど、文献管理ツールへも書き出しが可能です。

・記事の左側のボックスにチェックを入れる ⇒ [すべての保存オプション]
 ● をクリック ⇒ [引用のエクスポート] ⇒ [RefWorks] ⇒ [続ける]

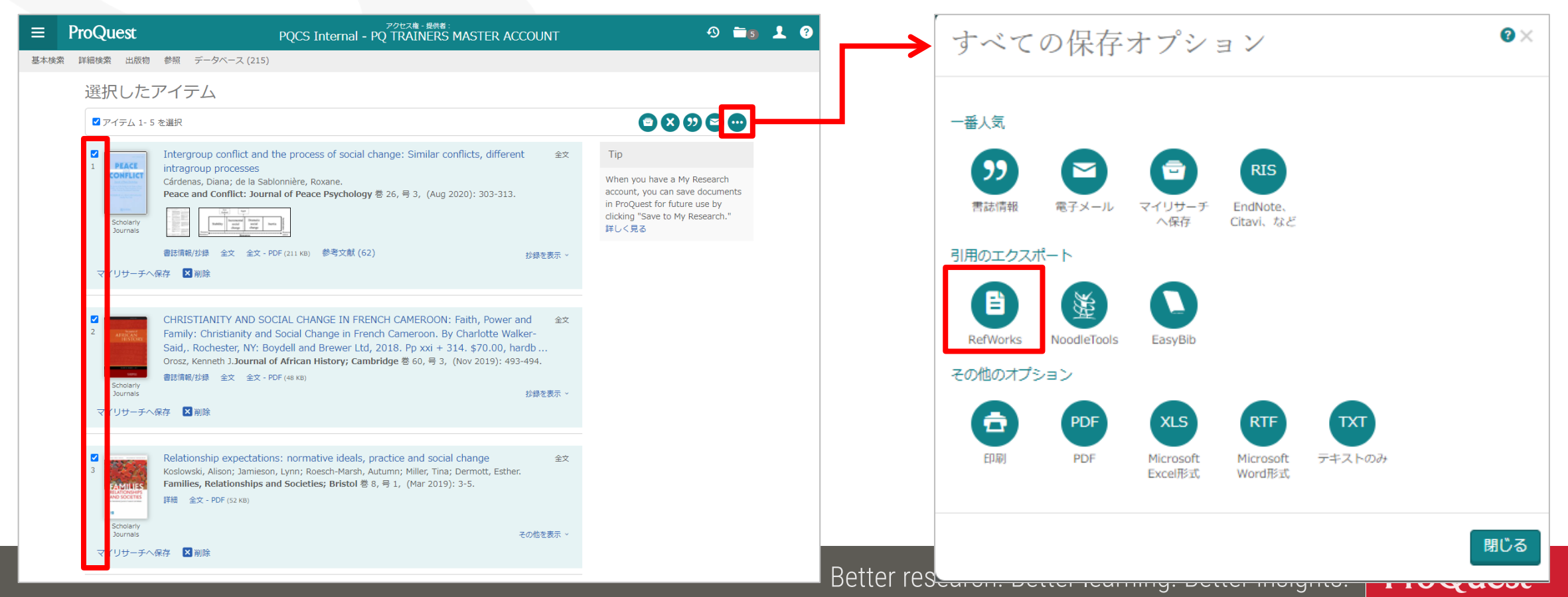

## RefWorksに文献情報を書き出す – バージョン選択

- RefWorks へのデータの取り込みを行う際に表示される [エクスポートの 続行 RefWorks?]の画面では、 [はい、RefWorksの最新バージョンに エクスポートします] をクリックしてください。
- 2. 画面下にチェックを入れると、同じブラウザでは次回以降、このメッセージ を非表示にすることができます。

| エクス   | 、ポートの続行 <b>RefWorks</b> ?                                                                                                    |  |
|-------|----------------------------------------------------------------------------------------------------|--|
| はし    | N、RefWorks の最新バージョンにエクスポー<br>トします                                                                                                    |  |
|       | Sef Works いいえ、RefWorksの以前のパージョンにエクスポ                                                                                                    |  |
| 今後通知し | <ul> <li>トします</li> <li>         ・レントレーン・ハントン・ション・レントン・ハントン・ション・レントン・ション・ション・レントン・ション・ション・レントン・ション・ション・レントン・ション・ション・レントン・ション・ション・レントン・ション・ション・レントン・ション・レントン・ション・レントン・ション・レントン・ション・レントン・レントン・レントン・レントン・レントン・レントン・レントン・レン</li></ul> |  |

ProQuest

# 6. 追加情報とお問い合わせ先

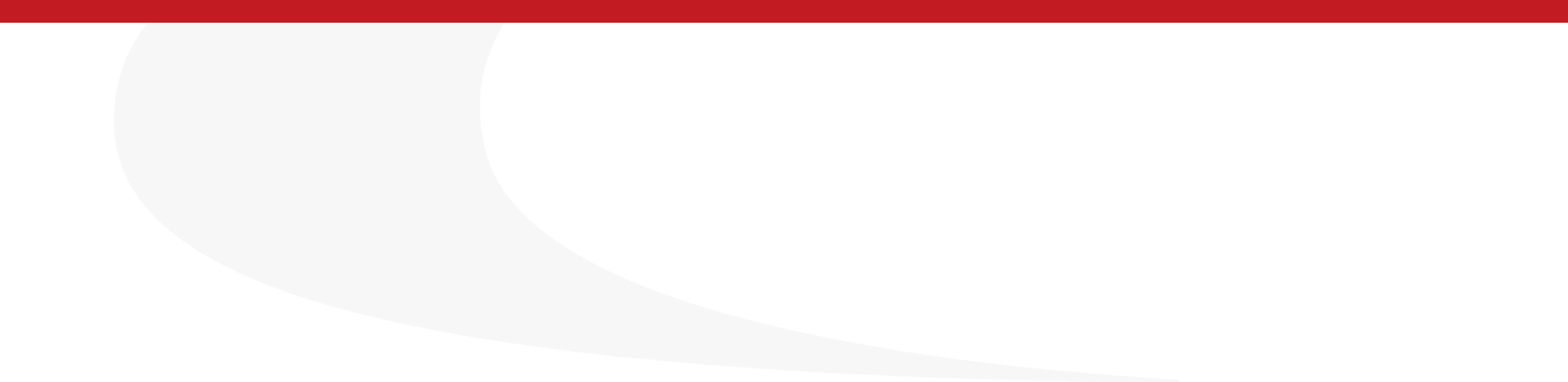

#### ProQuest Central についての追加情報

#### 検索のヒントや製品に関する資料(英語)を掲載しています。

https://proquest.libguides.com/pqc

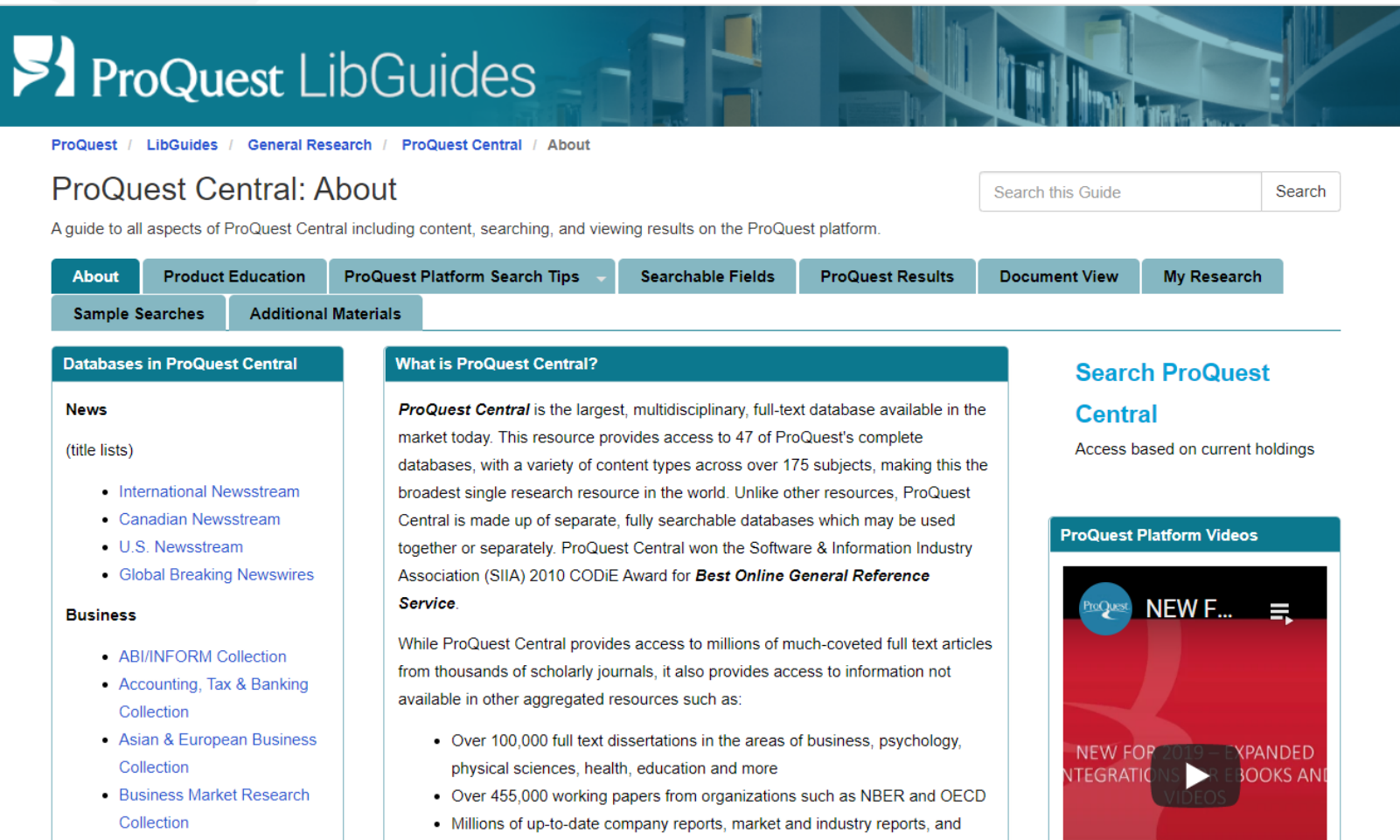

Detter research: Detter rearning: Detter insights.

ProQuest

## ProQuest Central についての追加情報

#### YouTubeでオンライン講習会をご覧いただけます。

<u>https://www.youtube.com/watch?v=tr86F4bcz-Q&index=1&list=PL-aFAdxOSTDf6HjCOfREiU6qu24SqR0Gj</u>

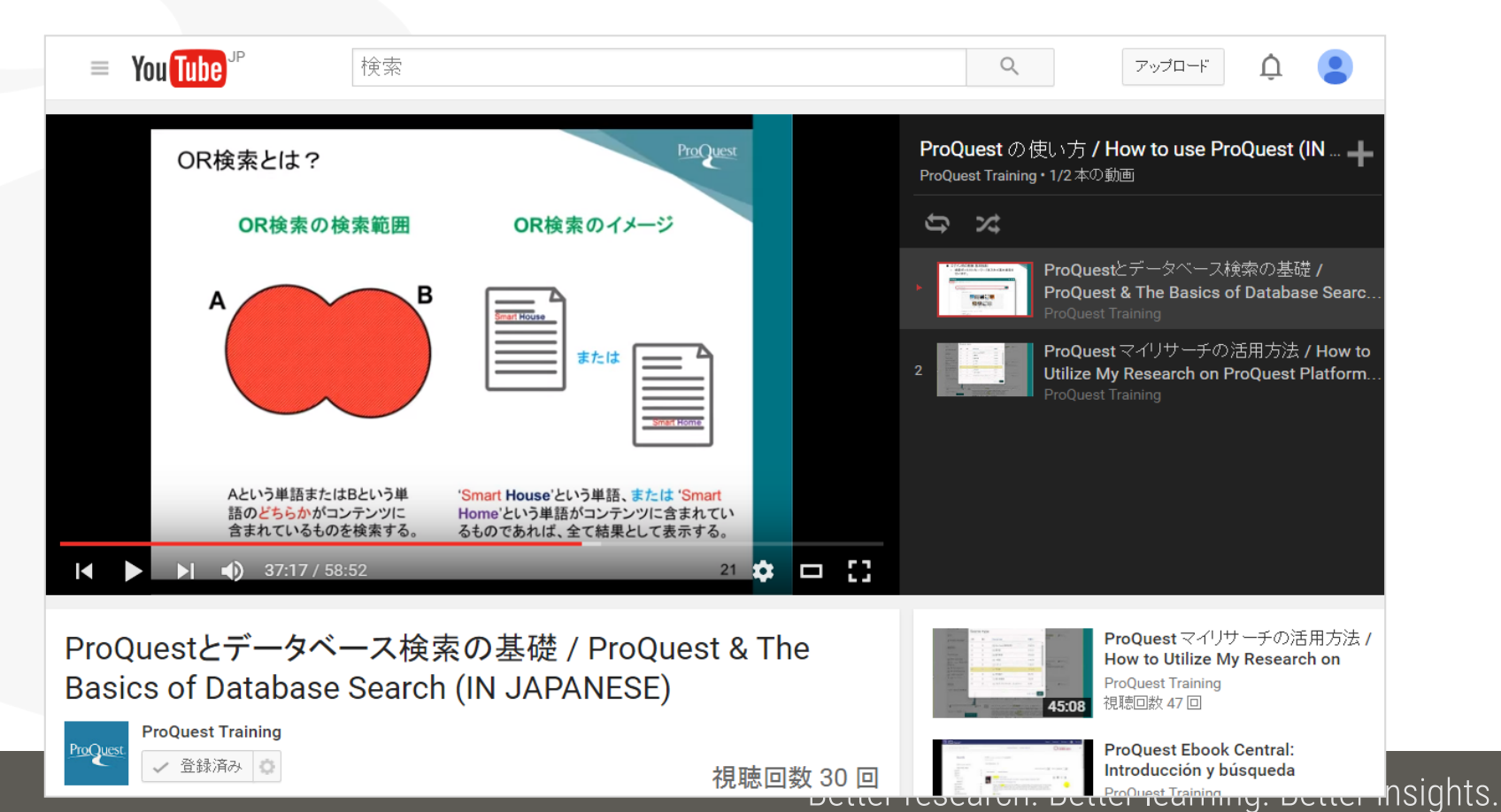

ProQuest

## お問い合わせ先

## ProQuest 画面右上の ② ⇒ [お問い合わせ] よりお送りください。

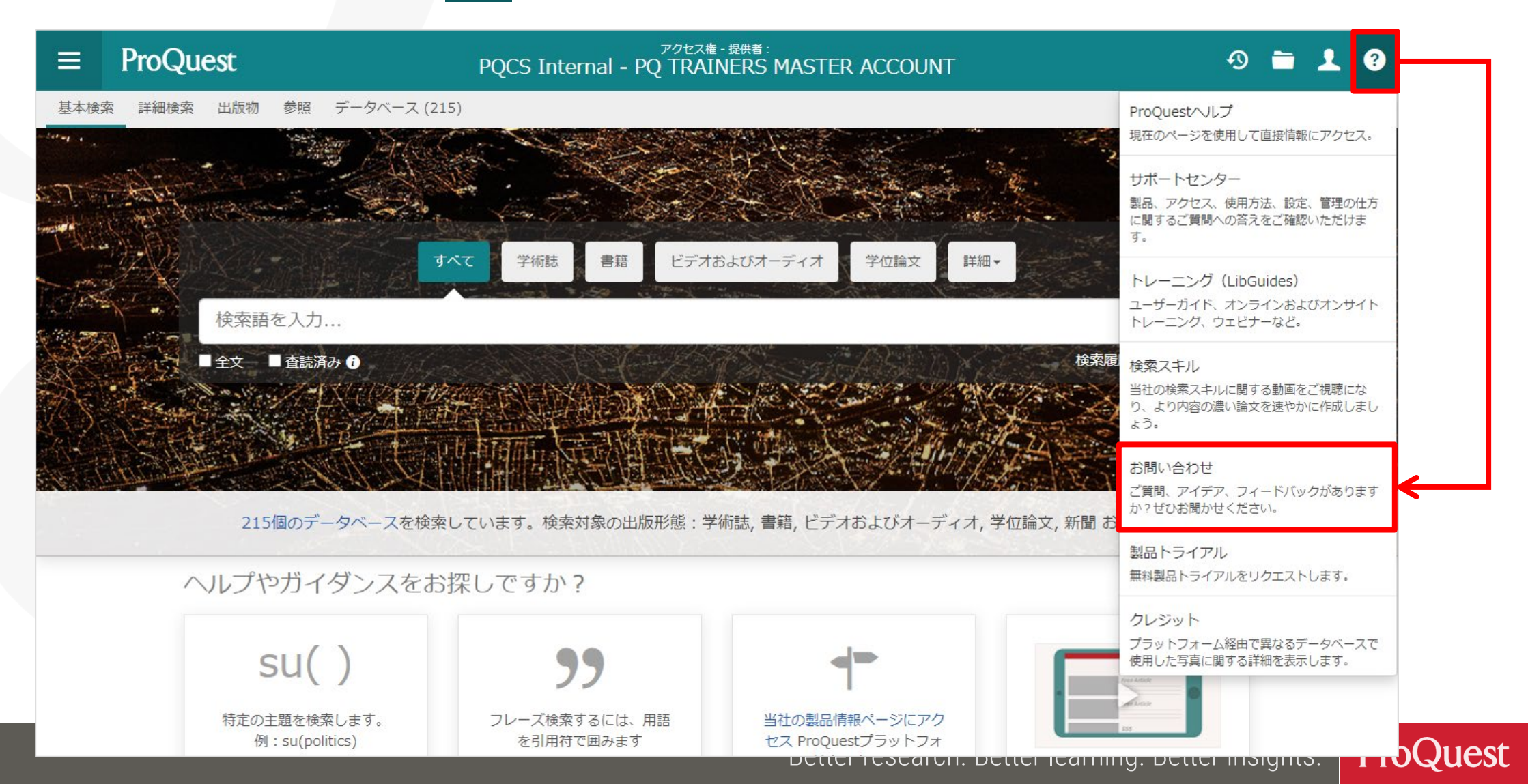

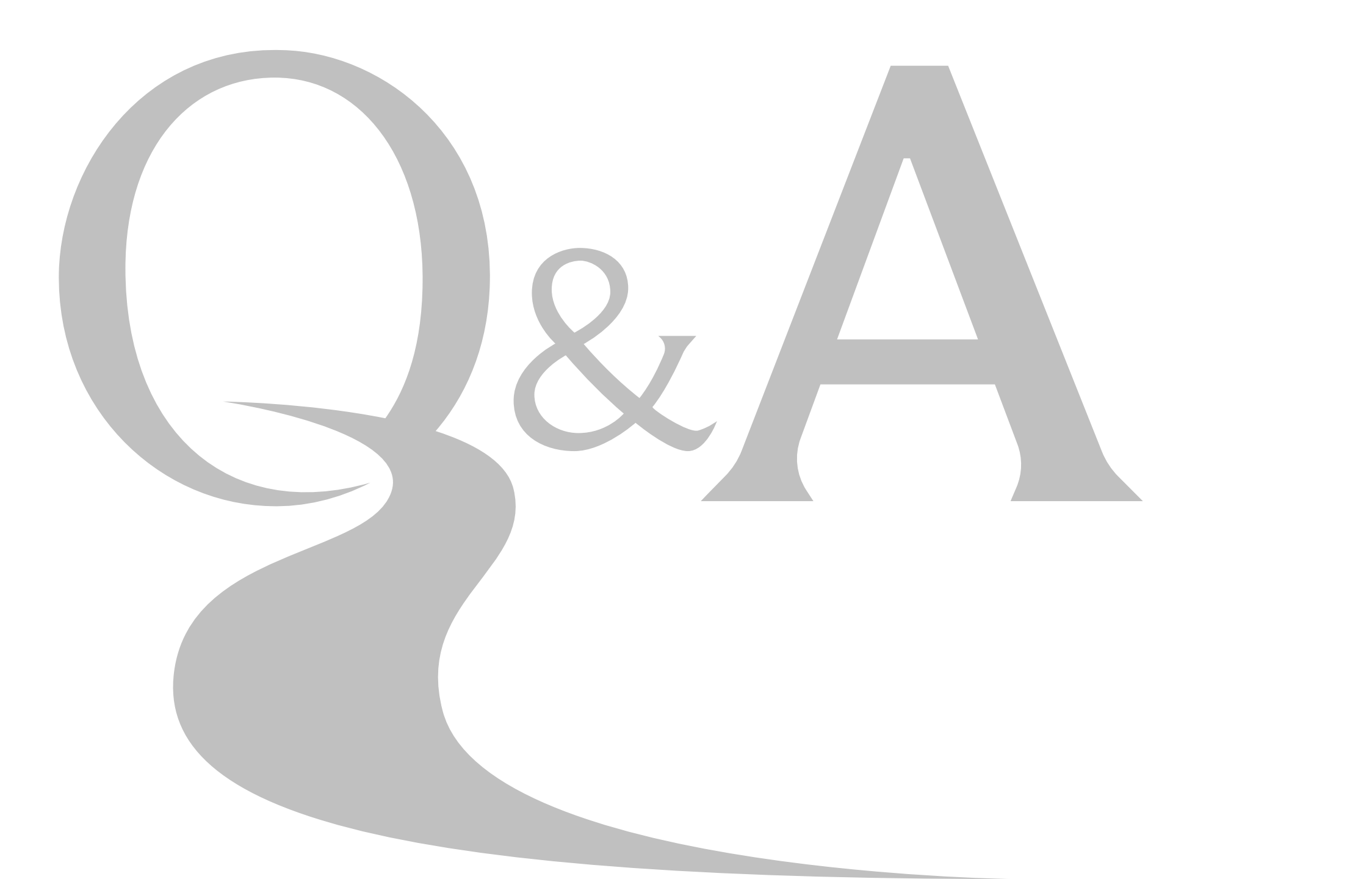

# ご清聴ありがとうございました